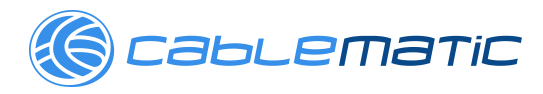

# **USR-N510 User Manual**

File Version: V1.0.8.01

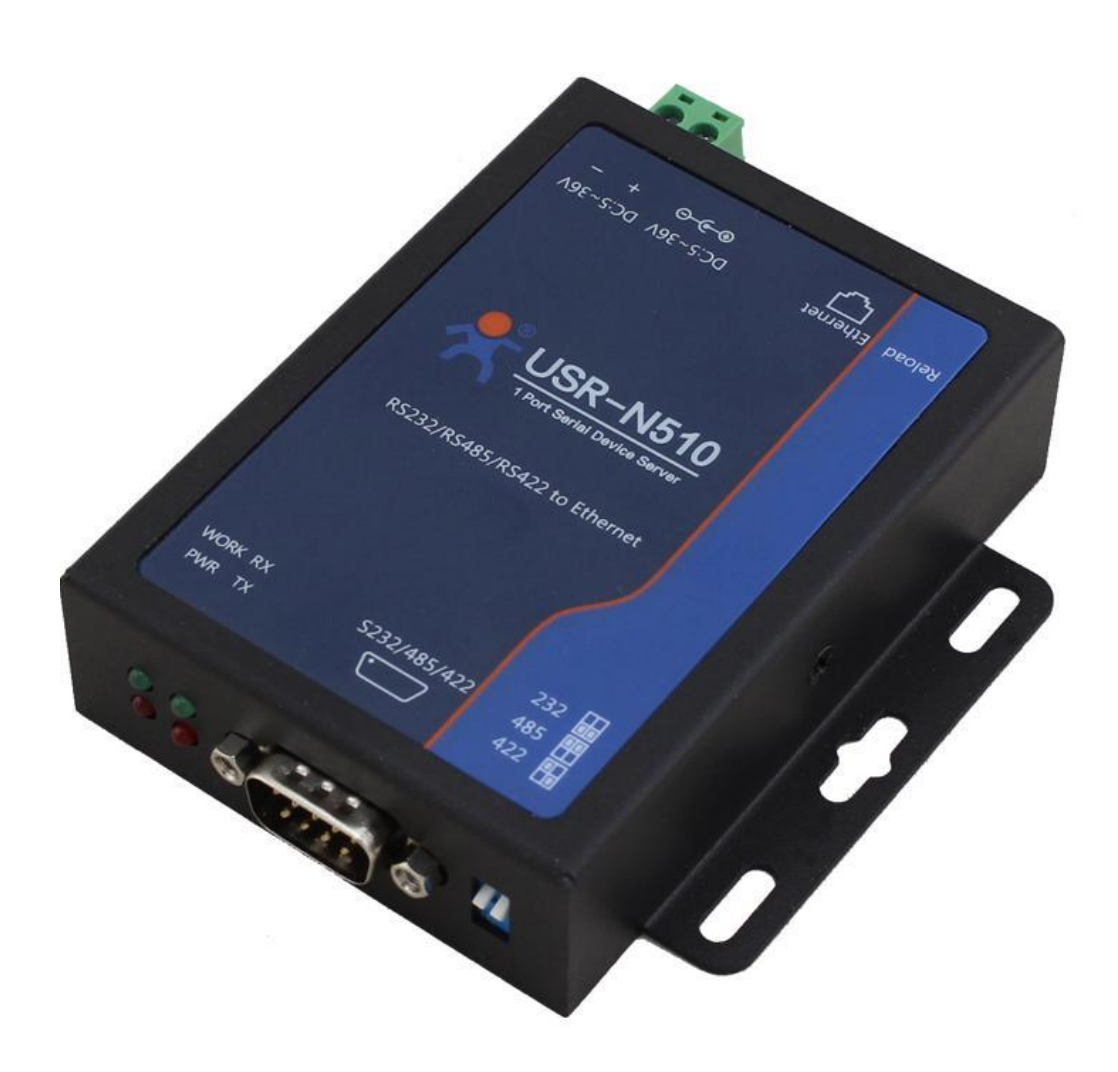

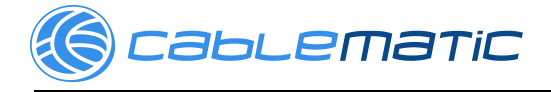

### Contents

| USR-N510 User Manual                     | 1  |
|------------------------------------------|----|
| Features                                 | 3  |
| 1. Get Start                             | 4  |
| 1.1. Application Diagram                 | 4  |
| 1.2. Hardware Design                     | 5  |
| 1.2.1. Hardware Dimensions               | 5  |
| 1.2.2. LED Indicator                     | 6  |
| 1.2.3. DB9 Pin definition                | 6  |
| 1.2.4. DB9 Pinboard                      | 6  |
| 2. Product Functions                     | 8  |
| 2.1. Basic Functions                     | 8  |
| 2.1.1. Static IP/DHCP                    | 8  |
| 2.1.2. Hardware Restore default settings | 9  |
| 2.1.3. Upgrade Firmware Version          | 9  |
| 2.2. Socket functions                    | 10 |
| 2.2.1. TCP Client                        | 10 |
| 2.2.2. TCP Server                        |    |
| 2.2.3. UDP Client                        |    |
| 2.2.4. UDP Server                        |    |
| 2.2.5. HTTPD Client                      | 14 |
| 2.2.6. WebSocket                         | 15 |
| 2.3. Serial port                         | 16 |
| 2.3.1. VCOM Application                  | 16 |
| 2.3.2. Flow Control                      | 16 |
| 2.3.3. Serial Package Methods            | 17 |
| 2.3.4. Baud Rate Synchronization         |    |
| 2.4. Features                            | 19 |
| 2.4.1. Identity Packet Function          | 19 |
| 2.4.2. Heartbeat Packet Function         | 20 |
| 2.4.3. Impersistent Connection           | 20 |
| 2.4.4. Modbus Gateway                    | 21 |
| 2.4.5. Network Printing                  |    |
| 2.4.6. Editable Web server               | 23 |
| 3. Parameter Setting                     |    |
| 3.1. Setup software Configuration        | 24 |
| 3.2. Web Server Configuration            | 24 |
| 3.3. AT Command                          | 25 |
| 3.3.1. Serial AT Command                 |    |
| 3.3.2. Network AT Command                |    |
| 4. Contact Us                            |    |
| 5. Disclaimer                            |    |
| 6. Update History                        |    |

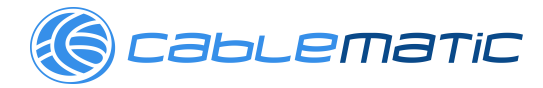

### Features

- 10/100Mbps Ethernet port, support Auto-MDI/MDIX.
- Support TCP Server, TCP Client, UDP Client, UDP Server, HTTPD Client.
- Support two sockets.
- Support Modbus Gateway.
- Support serial port baud rate 600bps~230.4K bps, support None, Odd, Even, Mark, Space parity way.
- Support Static IP or DHCP.
- Support web server configuration.
- Support Websocket function.
- Support hardware Reload.
- Support Keep-alive.
- Support RS232/RS485/RS422.

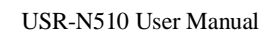

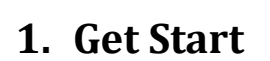

ablematic

#### Product link:

http://www.usriot.com/p/rs232rs485rs422-serial-ethernet-converter/ Setup software: http://www.usriot.com/usr-tcp232-m4k3-setup-software

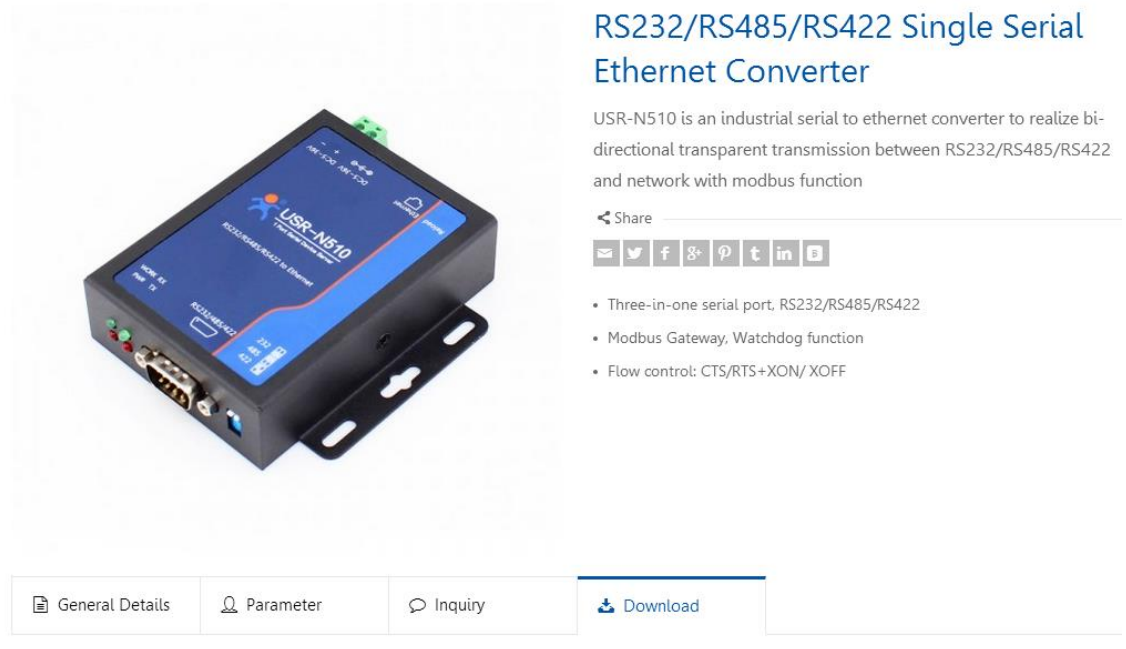

#### Figure 1 Download Page

If you have any question, please submit it back to customer center: http://h.usriot.com

### **1.1. Application Diagram**

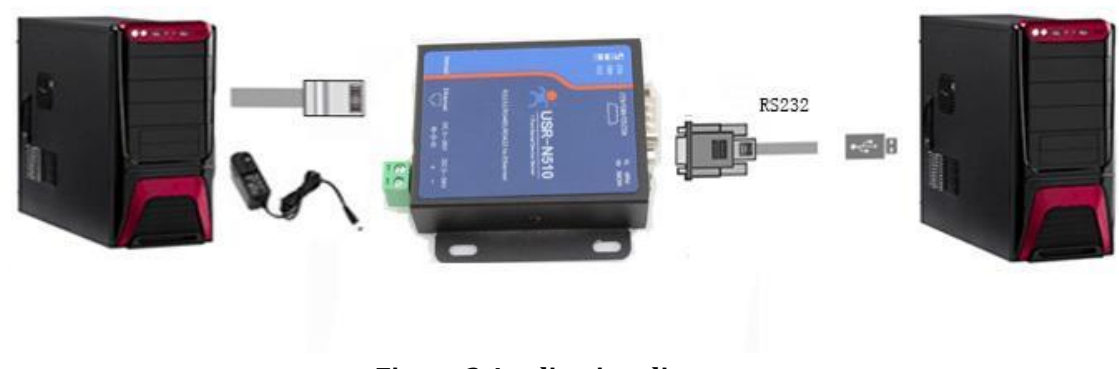

Figure 2 Application diagram

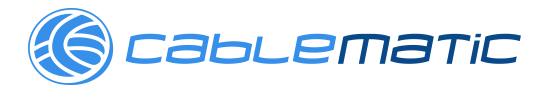

### 1.2. Hardware Design

### 1.2.1. Hardware Dimensions

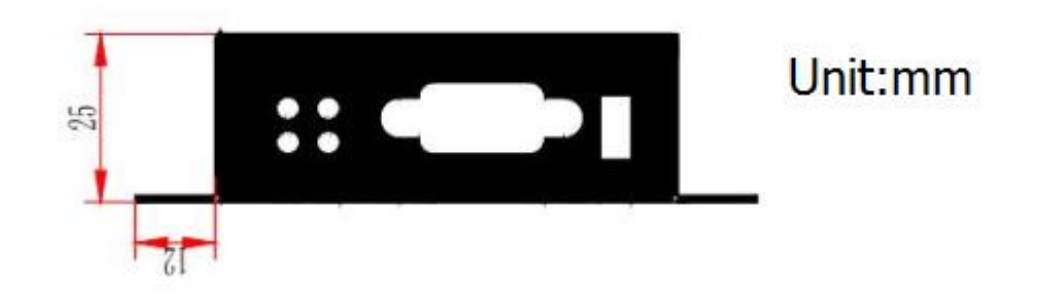

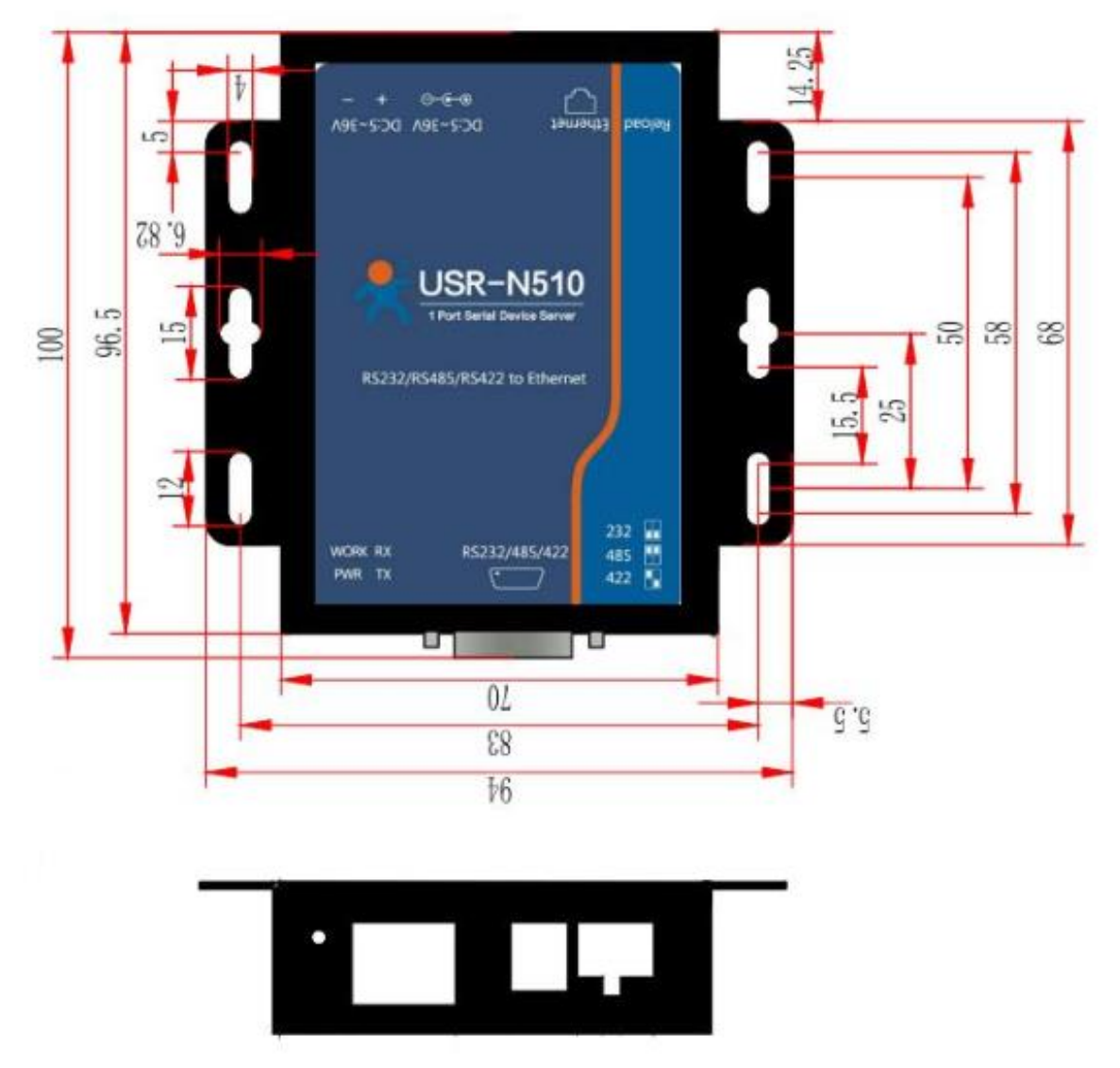

Figure 3 Hardware dimensions

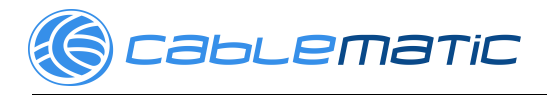

### 1.2.2. LED Indicator

| Indicator | Status                             |  |  |  |
|-----------|------------------------------------|--|--|--|
|           | On: Power on                       |  |  |  |
|           | Off: Power off                     |  |  |  |
| WORK      | On: Working                        |  |  |  |
|           | Off: Not working                   |  |  |  |
| TV        | On: Sending data to serial         |  |  |  |
| IX        | Off: No data sending to serial     |  |  |  |
| DV        | On: Receiving data from serial     |  |  |  |
| ΓA        | Off: No data receiving from serial |  |  |  |
|           |                                    |  |  |  |

Figure 4 Hardware Indicator

#### 1.2.3. DB9 Pin definition

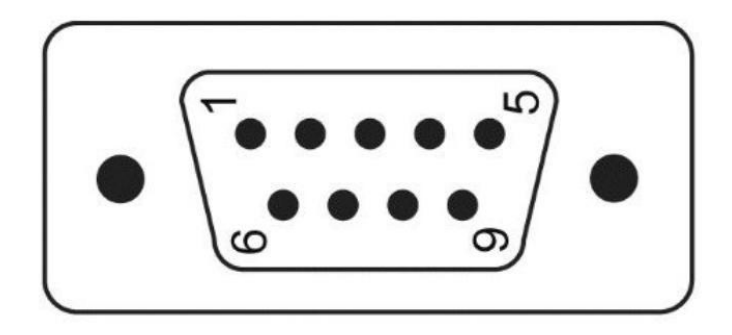

| Pin Number | R\$232 | RS422 | R\$485 |
|------------|--------|-------|--------|
| 1          |        |       |        |
| 2          | RXD    | RX+   |        |
| 3          | TXD    | TX-   | B-     |
| 4          |        |       |        |
| 5          |        | GND   |        |
| 6          |        |       |        |
| 7          | RTS    | TX+   | A+     |
| 8          | СТЅ    | RX-   |        |
| 9          |        |       |        |

Figure 5 DB9 Pin definition

#### 1.2.4. DB9 Pinboard

We provide DB9 pinboard for user to use terminal connection.

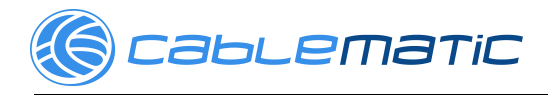

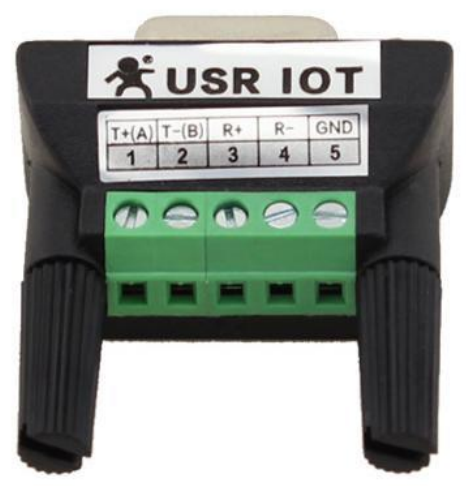

| Туре  | 1  | 2  | 3  | 4  | 5   |
|-------|----|----|----|----|-----|
| RS232 |    | ТХ | RX |    | GND |
| RS485 | A+ | В- |    |    | GND |
| RS422 | T+ | T- | R+ | R- | GND |

Figure 6 DB9 pinboard

🌀 саьсетатіс

USR-N510 User Manual

## 2. Product Functions

This chapter introduces the functions of USR-N510 as the following diagram shown, you can get an overall knowledge of it.

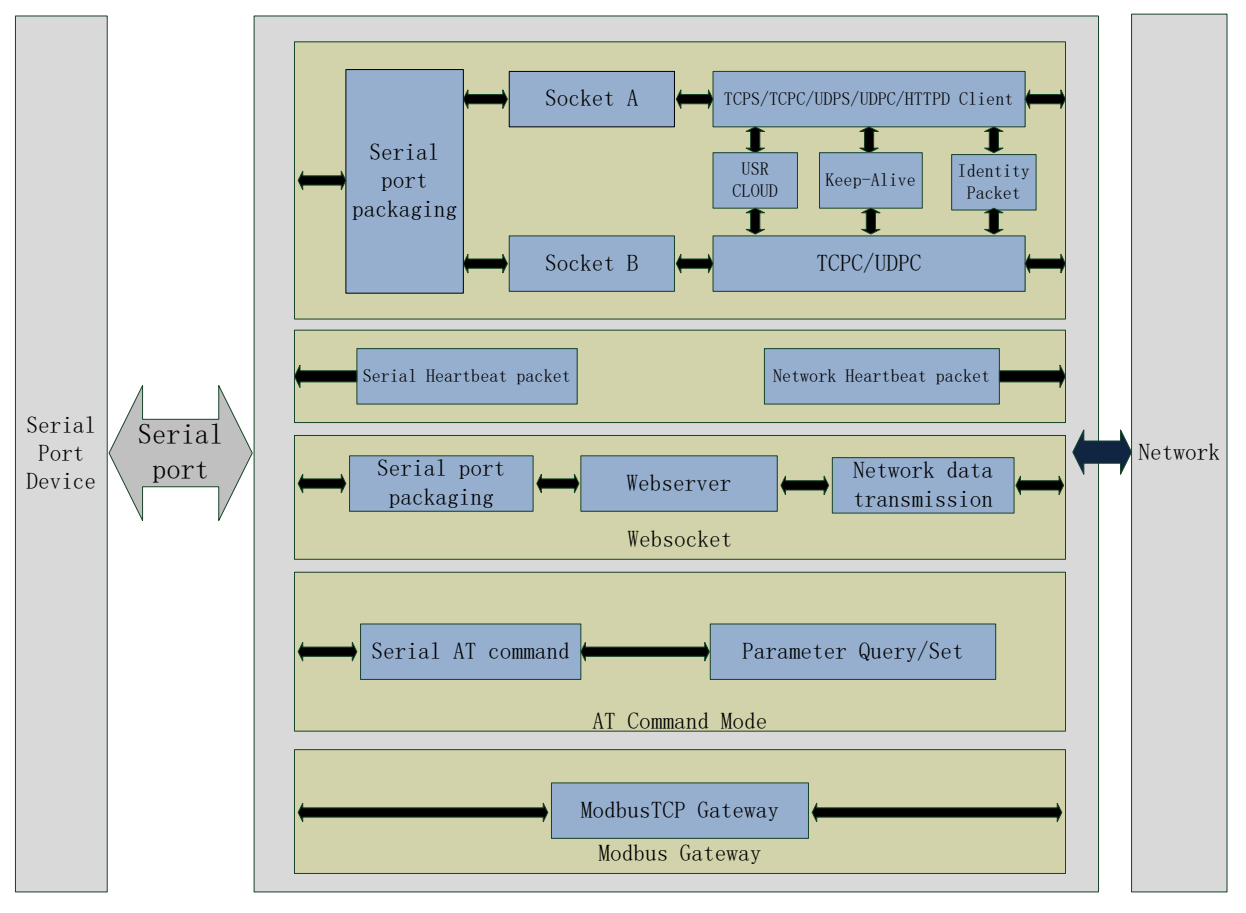

Figure 7 Product Functions diagram

### 2.1. Basic Functions

### 2.1.1. Static IP/DHCP

There are two ways for module to get IP address: Static IP and DHCP.

Static IP: Default setting of module is Static IP and default IP is 192.168.0.7. When user set module in Static IP mode, user need set IP, subnet mask and gateway and must pay attention to the relation among IP, subnet mask and gateway.

DHCP: Module in DHCP mode can dynamically get IP, Gateway, and DNS server address from Gateway Host. When user connect directly to PC, module can't be set in DHCP mode. Because common computer does not have the ability to assign IP addresses.

User can change Static IP/DHCP by setup software. Setting diagram as follow:

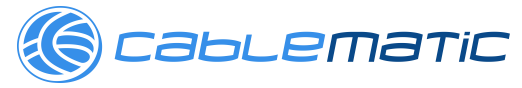

| evice(D) 中文   | (I) Help          | - pt 7 shite      | a batic P and D                    | 62                |                       | _   |
|---------------|-------------------|-------------------|------------------------------------|-------------------|-----------------------|-----|
| Search List [ | Click a device to | o read parameters | in the Search List]                | Post              |                       |     |
| Device IP     | Device Name       | MAC               | Version                            | 10/11             |                       | _   |
| 192.168.5.7   | USR-N510          | D8 B0 4C BE 0     | EDC 3031                           | Baudrate:         | 115200 👻              | (?) |
|               |                   |                   |                                    | Parity/Data/Stop: | NONE - 8 - 1 -        | (?) |
|               |                   |                   |                                    | FlowControl:      | None 🔻                | (?) |
|               |                   |                   |                                    | Work Mode:        | TCP Server 💌          | (?) |
|               |                   |                   |                                    | RemoteIP:         | 192.168.0.201         | (?) |
|               | 🔍 Search Device   |                   | Clear ARP table<br>Compatible with | Remote Port:      | 8899                  | (?) |
|               |                   |                   | _                                  | Local Port:       | 8899                  | (?) |
| 📄 Open Dev    | vice 💽 Der        | vice Restart      | 🥥 Factory Reset                    | TCP Server style: | Transparent transmi 💌 | (?) |
| Base Save     |                   |                   |                                    | ModbusTCP:        | None 🔻                | (?) |
| Websocket Por | rt:6432 (?)       | Device Name: U    | JSR-N510 (?)                       | PackTime:         | 0 ms (0~255)          | (?) |
| Web Port:     | 80 (?)            | User MAC: I       | 08 BO 4C BE OE (?)                 | PackLen:          | 0 byte (0~1460)       | (?) |
| Device ID:    | 1 (?)             | IP Type:          | Static IP 🔻 (?)                    | 👽 Synchronize ba  | udrate (RFC2217       | (?) |
| Device ID Typ | pe: Disa 👻 (?)    | ModuleStaticIP 1  | .92. 168. 5. 7 (?)                 | Enable USR Clo    | ud                    | (?) |
| User Name:    | admin (?)         | SubnetMask: 2     | 255. 255. 255. 0 (?)               | Device :          |                       |     |
| Password:     | admin (?)         | Gateway: 1        | 92.168.0.1 (?)                     | Communication Co  | le                    |     |
| Tidy          | Show -            | B:                | ase Save                           |                   | V Save COM1           |     |
|               |                   |                   | On-line Device NUM                 | 1 Search Port     | :1901                 |     |

Figure 8 Static IP/DHCP

#### 2.1.2. Hardware Restore default settings

User can press Reload over 5 seconds then release to restore default settings.

#### 2.1.3. Upgrade Firmware Version

User can contact to salespersons for needed firmware version and upgrade by setup software as follow:

| USR-TCP232-M4,E45 V2.3.0.78 | \$                                    |                                           | - x |
|-----------------------------|---------------------------------------|-------------------------------------------|-----|
| Device(D) 中文(L) Help        |                                       |                                           |     |
| User config                 | > read parameters in the Search List] | Port1                                     |     |
| Firmware upgrade            | MAC Version                           |                                           |     |
| Exit                        | D8 B0 4C BE 0E DC 3031                | Rudauta: 115200 - (0                      | 2)  |
|                             |                                       |                                           |     |
|                             |                                       | Parity/Data/Stop: NONE V 8 V 1 V          | ?)  |
|                             |                                       | FlowControl: None - (3                    | 2)  |
|                             |                                       | Work Mode: TCP Server 🗸 🤇                 | ?)  |
|                             |                                       | RemoteIP: 192.168.0.201                   | ?)  |
| 🔍 Search Device             | Clear ARP table                       | Remote Port: 8899                         | ?)  |
|                             |                                       | Local Port: 8899 (S                       | ?)  |
| 📄 Open Device 🚫 De          | vice Restart 🖓 Factory Reset          | TCP Server style: Transparent transmi 💌 🤅 | ?)  |
| Base Save                   |                                       | ModbusTCP: None (3                        | ?)  |
| Websocket Port: 6432 (?)    | Device Name: USR-N510 (?)             | PackTime: 0 ms (0~255) (3                 | ?)  |
| Web Port: 80 (?)            | User MAC: D8 B0 4C BE OE (?)          | PackLen: 0 byte (0~1460) (3               | ?)  |
| Device ID: 1 (?)            | IP Type: Static IP (?)                | Synchronize baudrate (RFC2217 (3))        | ?)  |
| Device ID Type: Disa 👻 (?)  | ModuleStaticIP 192.168.5.7 (?)        | Enable USR Cloud                          | ?)  |
| User Name: admin (?)        | SubnetMask: 255.255.255.0 (?)         | Device ID                                 |     |
| Password: admin (?)         | Gateway: 192.168.0.1 (?)              | Communication Code                        |     |
| Tidy Show -                 | Base Save                             | Save COM1                                 |     |
|                             | On-line Device NUM:1                  | Search Port:1901                          |     |

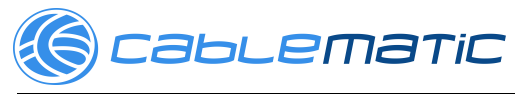

USR-N510 User Manual

| Firmware Upgrade                  |                   |
|-----------------------------------|-------------------|
| Select Client                     |                   |
| Client IP Address:                | 192.168.5.7       |
| Client MAC Address:               | D8 B0 4C BE 0E DC |
|                                   |                   |
| Select .bin file                  |                   |
| F:\试用期产品熟悉\USR-                   | N510\USR-N510_FW  |
| Program                           | Exit              |
| Upgrade successful.please restore | factory de        |

Figure 9 Upgrade firmware version

#### 2.2. Socket functions

N510 support dual sockets mode. Socket A supports TCP Server, TCP Client, UDP Server, UDP Client and HTTPD Client. Socket B supports TCP Client and UDP Client.

#### 2.2.1. TCP Client

TCP Client provides Client connections for TCP network services. TCP Client device will connect to server to realize data transmission between the serial port and server. According to the TCP protocol, TCP Client has connection/disconnection status differences to ensure reliable data transmission.

N510 work in TCP Client mode need connect to TCP Server and need set the parameter: Remote IP/Port. N510 work in TCP Client won't accept other connection request except target server and will access server with random local port.

User can set N510 in TCP Client mode and related parameters by setup software or web server as follows:

| USR-TCP232-N      | 14,E45 V2.3.0.78 | other Classes        |                                  |                   |                       |     |
|-------------------|------------------|----------------------|----------------------------------|-------------------|-----------------------|-----|
| Device(D) 中文(L    | L) Help          |                      |                                  |                   |                       |     |
| - Search List [C] | lick a device to | ) read parameters in | the Search List]                 | Port1             |                       |     |
| Device IP         | Device Name      | MAC                  | Version                          |                   |                       |     |
| 192.168.5.7       | USR-N510         | D8 B0 4C BE 0E D     | C 3031                           | Baudrate:         | 115200                | (?) |
|                   |                  |                      |                                  | Parity/Data/Stop: |                       | (?) |
|                   |                  |                      |                                  | FlowControl:      | None 🔻                | (?) |
|                   |                  |                      |                                  | Work Mode:        | TCP Client 🗸          | (?) |
|                   |                  |                      |                                  | RemoteIP:         | 192. 168. 0. 201      | (?) |
| 9                 | Search Device    |                      | lear ARP table<br>ompatible with | Remote Port:      | 8899                  | (?) |
|                   |                  |                      |                                  | Local Port:       | 8899                  | (?) |
| 📄 Open Devi       | ce 🚫 Det         | vice Restart 🧔       | Factory Reset                    | TCP Server style: | Transparent transmi 💌 | (?) |
| Base Save         |                  |                      |                                  | ModbusTCP:        | None 🔻                | (?) |
| Websocket Port    | : 6432 (?)       | Device Name: USR-    | N510 (?)                         | PackTime:         | 0 ms (0~255)          | (?) |
| Web Port:         | 80 (?)           | User MAC: D8 B       | 0 4C BE OE (?)                   | PackLen:          | 0 byte (0~1460)       | (?) |
| Device ID:        | 1 (?)            | IP Type: Stat        | ic IP 🔻 (?)                      | 👿 Synchronize bau | idrate (RFC2217       | (?) |
| Device ID Type    | Disa 🔻 (?)       | ModuleStaticIP 192.  | 168.5.7 (?)                      | 📃 Enable USR Clou | d                     | (?) |
| User Name:        | admin (?)        | SubnetMask: 255.     | 255.255.0 (?)                    | Bevice I          |                       |     |
| Password:         | admin (?)        | Gateway: 192.        | 168. 0. 1 (?)                    | Communication Cod | 2                     |     |
| Tidy S            | how -            | Sase                 | Save                             |                   | Save COM1             |     |
|                   |                  | Or                   | n-line Device NUM:               | 1 Search Port:    | 1901                  |     |

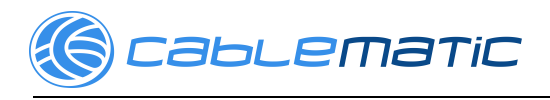

|                  | USR IOT Be Honest                                  | , Do Best!                            |
|------------------|----------------------------------------------------|---------------------------------------|
| Current Status   | UART Packet Length: 0 (0~1460)chars                | time/length  default 0/0.             |
| Local IP Config  | Sync Baudrate(RF2217 Similar): 🕜                   | means automatic                       |
| PORT1            | Enable Uart Heartbeat Packet: 📃                    | mechanism; you<br>can modify it as a  |
| Web to Serial    | Socket A Parameters                                | none-zero value                       |
| Misc Config      | Remote Server Addr: 192.168.0.201 [N/A]            |                                       |
| Reboot           | Local/Remote Port Number: 8899 8899 (1~65535)      |                                       |
|                  | Timeout Reconnection : 86400 (1~99999)s            |                                       |
|                  | PRINT:                                             |                                       |
|                  | ModbusTCP Poll: 🔲 Poll Timeout : 200 (200~9999) ms |                                       |
|                  | Enable Net Heartbeat Packet: 📃                     |                                       |
|                  | Registry Type: None    Location Connect With       |                                       |
|                  | Socket B Parameters                                |                                       |
|                  | Work Mode: NONE •                                  |                                       |
|                  | Save                                               |                                       |
|                  |                                                    |                                       |
|                  |                                                    |                                       |
|                  |                                                    |                                       |
|                  |                                                    |                                       |
|                  |                                                    | · · · · · · · · · · · · · · · · · · · |
| Copyright © 2009 | 2015 · JiNan Usr IOT Technology Limited we         | bsite: <u>www.usriot.com</u>          |

**Figure 10 TCP Client** 

#### 2.2.2. TCP Server

TCP Server will listen network connections and build network connections, commonly used for communication with TCP clients on a LAN. According to the TCP protocol, TCP Server has connection/disconnection status differences to ensure reliable data transmission.

N510 work in TCP Server mode will listen local port which user set and build connection after receiving connection request. Serial data will be sent to all TCP Client devices connected to N510 in TCP Server mode simultaneously.

N510 work in TCP Server support 8 client connections at most and will kick off oldest connection beyond maximum connections.

User can set N510 in TCP Server mode and related parameters by setup software or web server as follows:

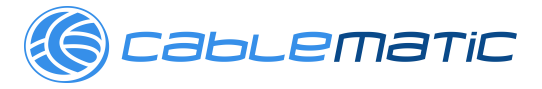

| arch Erst [crick a | device co | , reau parameter.     | s in the Search              | Por      | t1                |                       |     |
|--------------------|-----------|-----------------------|------------------------------|----------|-------------------|-----------------------|-----|
| evice IP Device    | Name      | MAC                   | Version                      |          |                   |                       |     |
| 92.168.5.7 USR-N   | 510       | D8 B0 4C BE           | 0E DC 3031                   |          | Baudrate:         | 115200 👻              | (?) |
|                    |           |                       |                              |          | Parity/Data/Stop: | NONE - 8 - 1 -        | (?) |
|                    |           |                       |                              |          | FlowControl:      | None 🔻                | (?) |
|                    |           |                       |                              |          | Work Mode:        | TCP Server 💌          | (?) |
|                    |           |                       |                              | -   '    | RemoteIP:         | 192. 168. 0. 201      | (?) |
| 🔍 Sear             | ch Device |                       | Clear ARP ta<br>Compatible w | le<br>th | Remote Port:      | 8899                  | (?) |
|                    |           |                       |                              | _        | Local Port:       | 8899                  | (?) |
| 📄 Open Device      | 💽 Dev     | vice Restart          | Factory Res                  | it l     | TCP Server style: | Transparent transmi 🕶 | (?) |
| se Save            |           |                       |                              |          | ModbusTCP:        | None 🔻                | (?) |
| bsocket Port:6432  | (?)       | Device Name:          | USR-N510                     | (?)      | PackTime:         | 0 ms (0~255)          | (?) |
| b Port: 80         | (?)       | User MAC:             | D8 B0 4C BE OE               | (?)      | PackLen:          | 0 byte (0~1460)       | (?) |
| vice ID: 1         | (?)       | IP Type:              | Static IP 🔻                  | (?)      | 👽 Synchronize bau | idrate (RFC2217       | (?) |
| vice ID Type: Disa | ▼ (?)     | ModuleStaticIP        | 192.168.5.7                  | (?)      | 📃 Enable USR Clou | 1d                    | (?) |
| er Name: admin     | (?)       | SubnetMask:           | 255.255.255.0                | (?)      | Device I          | D                     |     |
| ssword: admir      | (?)       | Gateway:              | 192.168.0.1                  | (?)      | Communication Cod | e                     |     |
| Tidy Show -        |           | <ul> <li>✓</li> </ul> | Base Save                    |          |                   | Save COM1             |     |

|                    | USR IOT Be Honest,<br>-IOT Experts-                | Do Best!                   |
|--------------------|----------------------------------------------------|----------------------------|
| Current Status     | UART Packet Length: 0 (0~1460)chars                | time/length                |
| Local IP Config    | Sync Baudrate(RF2217 Similar): 🗹                   | means automatic            |
| PORT1              | Enable Uart Heartbeat Packet: 🗌                    | mechanism; you             |
| Web to Serial      | Socket A Parameters Work Mode: TCP Server V None V | none-zero value            |
| Misc Config        | Local/Remote Port Number: 8899 8899 (1~65535)      |                            |
| Reboot             | PRINT:                                             |                            |
|                    | ModbusTCP Poll: 🗌 Poll Timeout : 200 (200~9999) ms |                            |
|                    | Enable Net Heartbeat Packet:                       |                            |
|                    | Registry Type: None ▼ Location Connect With ▼      |                            |
|                    | Socket B Parameters                                |                            |
|                    | Work Mode: NONE 🔻                                  |                            |
|                    | Save                                               |                            |
|                    |                                                    |                            |
|                    |                                                    |                            |
|                    |                                                    |                            |
|                    |                                                    |                            |
|                    |                                                    |                            |
|                    |                                                    |                            |
|                    |                                                    |                            |
| Copyright © 2009 · | - 2015 · JiNan Usr IOT Technology Limited webs     | ite: <u>www.usriot.com</u> |

**Figure 11 TCP Server** 

### 2.2.3. UDP Client

UDP transport protocol provides simple and unreliable communication services. No connection connected /disconnected.

In UDP Client mode, N510 will only communicate with target IP/Port. If data not from target IP/Port, it won't be

🌀 саьсетатіс

USR-N510 User Manual

received by N510.

User can set N510 in UDP Client mode and related parameters by setup software or web server as follows:

| 💮 USR-TCP232-M4,E4   | 5 V2.3.0.78         |              | illine a                           |             |                   |                    |                |
|----------------------|---------------------|--------------|------------------------------------|-------------|-------------------|--------------------|----------------|
| Device(D) 中文(L) H    | lelp                |              |                                    |             |                   |                    |                |
| - Search List [Click | a device to rea     | d parameters | in the Search L                    | .ist] Port  | :1                |                    |                |
| Device IP Devic      | ce Name             | MAC          | Version                            |             |                   |                    |                |
| 192.168.5.7 USR-     | N510                | D8 B0 4C BE  | DE DC 3031                         |             | Baudrate:         | 115200             | • (?)          |
|                      |                     |              |                                    |             | Parity/Data/Stop: | NONE - 8 - 1       | • (?)          |
|                      |                     |              |                                    |             | FlowControl:      | None               | • (?)          |
|                      |                     |              |                                    | [           | Work Mode:        | UDP                | • (?)          |
|                      |                     |              |                                    |             | RemoteIP:         | 192. 168. 0. 201   | (?)            |
| 🔍 Sea                | arch Device         |              | 📄 Clear AKF tab<br>📄 Compatible wi | th [        | Remote Port:      | 8899               | (?)            |
|                      |                     |              |                                    |             | Local Port:       | 8899               | (?)            |
| Open Device          | C Device            | Restart      | Factory Rese                       | et          | TCP Server style: | Transparent transp | ni - (?)       |
| Base Save            |                     |              |                                    |             | ModbusTCP:        | None               | <b>,</b> (?)   |
| Websocket Port: 6432 | ? (?) Dev           | rice Name:   | USR-N510                           | (?)         | PackTime:         | 0 ms (0~25         | 5) (?)         |
| Web Port: 80         | (?) Vse             | ar MAC:      | D8 B0 4C BE OE                     | (?)         | PackLen:          | 0 byte (0~         | 1460) (?)      |
| Device ID: 1         | (?) IP              | Туре: (      | Static IP 🔻                        | (?)         | 👽 Synchronize ba  | udrate (RFC2217    | (?)            |
| Device ID Type: Dist | a' <b>▼</b> (?) Mod | uleStaticIP  | 192.168.5.7                        | (?)         | 📃 Enable USR Clo  | ud                 | (?)            |
| User Name: admi      | in (?) Sub          | netMask:     | 255.255.255.0                      | (?)         | Device I          |                    |                |
| Password: admi       | in (?) Gat          | eway:        | 192.168.0.1                        | (9)         | Communication Cod | Le                 |                |
| Tidy Show            | -                   | 🗸 🗸          | lase Save                          |             |                   | ✔ Save COM1        |                |
|                      |                     |              | On-line Device                     | NUM:1       | Search Port       | :1901              |                |
|                      |                     |              |                                    |             |                   |                    | -              |
|                      |                     |              |                                    |             |                   |                    |                |
|                      | USR IO              | Т            |                                    |             | Be                | Honest. 1          | Do Best!       |
| ~~~                  | -IOT Experts-       |              |                                    |             |                   |                    |                |
| Current Status       | U,                  | ART Packet I | ength: 0                           | (0~1460     | )chars            | tir                | ne/length      |
| Local IP Config      | Sync Baudra         | te(RF2217 S  | Similar): 💌                        |             |                   | de                 | eans automatic |
| PORT1                | Enable Uart         | Heartbeat    | Packet: 🔲                          |             |                   | pa<br>me           | echanism; you  |
| Web to Sorial        |                     | S            | ocket A Parame                     | ters        |                   |                    | one-zero value |
| web to Senar         |                     | Work         | Mode: UDP C                        | lient ▼ Non | e 🔻               |                    |                |

| 65               | USR IOT Be Honest                                | , Do Best!                           |   |
|------------------|--------------------------------------------------|--------------------------------------|---|
| Current Status   | UART Packet Length: 0 (0~1460)chars              | time/length                          | 1 |
| Local IP Config  | Sync Baudrate(RF2217 Similar): 🗷                 | means automatic                      |   |
| PORT1            | Enable Uart Heartbeat Packet:                    | mechanism; you<br>can modify it as a |   |
| Web to Serial    | Socket A Parameters                              | none-zero value                      |   |
| Misc Config      | Remote Server Addr: 192.168.0.201 [N/A]          |                                      | _ |
| Reboot           | Local/Remote Port Number; 8899 8899 (1~65535)    |                                      |   |
|                  | UDP Not Check Remote PORT:                       |                                      |   |
|                  | PRINT:                                           |                                      |   |
|                  | ModbusTCP Poll: Doll Timeout : 200 (200~9999) ms |                                      |   |
|                  | Enable Net Heartbeat Packet:                     |                                      |   |
|                  | Registry Type: None                              |                                      |   |
|                  | Socket B Parameters                              |                                      |   |
|                  | Work Mode: NONE                                  |                                      |   |
|                  | Save                                             |                                      |   |
|                  |                                                  |                                      |   |
|                  |                                                  |                                      |   |
|                  |                                                  |                                      |   |
|                  |                                                  |                                      |   |
|                  |                                                  |                                      |   |
| Copyright © 2009 | - 2015 · JiNan Usr IOT Technology Limited we     | ebsite: <u>www.usriot.con</u>        | 1 |
|                  |                                                  |                                      |   |

Figure 12 UDP Client

#### 2.2.4. UDP Server

In UDP Server mode, N510 will change target IP every time after receiving UDP data from a new IP/Port and will

🌀 саьсетатіс

USR-N510 User Manual

send data to latest communication IP/Port.

User can set N510 in UDP Server mode and related parameters by setup software or web server as follows:

| USR-TCP232-M4,E4                                                                                          | 45 V2.3.0.78                                                                                                    |                                                                                                |                                                                                                    |
|----------------------------------------------------------------------------------------------------|----------------------------------------------------------------------------------------------------|------------------------------------------------------------------------------------------------|----------------------------------------------------------------------------------------------------|
| Device(D) 中文(L) H                                                                                         | Help<br>• device to read normeters in the Search List] –                                                                                                    |                                                                                                |                                                                                                    |
| bearen hist joirtek                                                                                       | a device to read parameters in the beatch hist;                                                                                                    | Port1                                                                                          |                                                                                                    |
| Device IP Devi<br>192.168.5.7 USR                                                                         | ice Name MAC Version                                                                                                    | Baudrate: 115200<br>Parity/Data/Stop: NONE v<br>FlowControl: None                              | (?) • [                                                                                                    |
| Se Open Device                                                                                            | arch Device Clear ARP table<br>Compatible with<br>Device Restart                                                                                                    | RemoteIP: 192.168.0.<br>Remote Port: 8899<br>Local Port: 8899<br>TCP Server style: Transparer  | <ul> <li>(7)</li> <li>(7)</li> <li>(7)</li> <li>(7)</li> <li>(7)</li> </ul>                                          |
| Base Save<br>Websocket Port: 643<br>Web Port: 80<br>Device ID: 1<br>Device ID Type: Dis<br>User Name: adm | 2         (?)         Device Name:         USR-W510         (?)           (?)         User MAC:         D8 B0 4C BE 0E         (?)           (?)         IP         Type:         Static IP ▼         (?)           (a)         (?)         ModulaStaticIP         188.5.7         (?)           in         (?)         SubmetMask:         255.255.0         (?) | ModbusTCF: None PackLime: 0 PackLen: 0 Synchronize baudrate (RFC23 Danable USR Cloud Device ID | (?)<br>(?)<br>(?)<br>(?)<br>(?)<br>(?)<br>(?)<br>(?)                                                                 |
| Password: adm                                                                                             | in (?) Gateway: 192.168.0.1 (?) - Sase Save On-line Device NUM:1                                                                                                    | Communication Code  Save COM  Search Port:1901                                                 | 1                                                                                                    |
|                                                                                                    | USR IOT<br>-IOT Experts-                                                                                                    | Be Hones                                                                                       | t, Do Best!                                                                                                    |
| Current Status<br>Local IP Config<br>PORT1<br>Web to Serial                                               | UART Packet Length: 0 (0^<br>Sync Baudrate(RF2217 Similar):<br>Enable Uart Heartbeat Packet:<br>Socket A Parameters<br>Work Mode: UDP Server V                                                                                                    | -1460)chars                                                                                    | time/length<br>default 0/0,<br>means automatic<br>packet,<br>mechanism; you<br>can modify it as a<br>none-zero value |
| Reboot                                                                                                    | Remote Server Addr: 192.168.0.201 Local Remote Port Number: 8899 PRINT: ModbusTCP Poll: Poll Timeou Enable Net Heartbeat Packet: Registry Type: None Socket B Parameters Work Mode: NONE Save Cancel                                                                                                    | [IV/A]<br>99 (1~65535)<br>It : 200 (200~9999) ms<br>▼ Location Connect With ▼                  |                                                                                                    |
| Copyright © 2009 -                                                                                        | 2015 - JiNan Usr IOT Technology Limited                                                                                                    |                                                                                                | vebsite: <u>www.usriot.com</u>                                                                                       |

**Figure 13 UDP Server** 

### 2.2.5. HTTPD Client

In HTTPD Client mode, N510 can achieve data transmission between serial port device and HTTP server. User just need set N510 in HTTPD Client and set the HTTPD header, URL and some other related parameters, then can

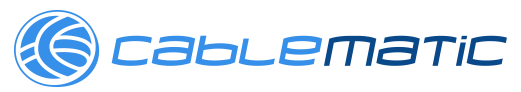

achieve data transmission between serial port device and HTTP server and don't need care about the HTTP format of data.User can set N510 in HTTPD Client mode and related parameters by web server as follow:

| ~~~~~~~~~~~~~~~~~~~~~~~~~~~~~~~~~~~~~~ | USR IOT Be Honest                                  | , Do Best!                    |
|----------------------------------------|----------------------------------------------------|-------------------------------|
| Current Status                         | Enable Uart Heartbeat Packet:                      | mechanism; you                |
|                                        | Socket A Parameters                                | none-zero value               |
| Local IP Coning                        | Work Mode: Httpd Client V None V                   |                               |
| PORT1                                  | Httpd Type: GET 🔻 Remove Httpd Head 🕢              |                               |
| Web to Serial                          | /1.php?                                            |                               |
| Misc Config                            | Httpd URL(<100byte):                               |                               |
| Reboot                                 |                                                    |                               |
|                                        | Httpd Client Header(<180byte):                     |                               |
|                                        | Remote Server Addr: test.usr.cn [N/A]              |                               |
|                                        | Local/Remote Port Number: 8899 80 (1~65535)        |                               |
|                                        | Server Response Time : 10 (2~255)s                 |                               |
|                                        | PRINT:                                             |                               |
|                                        | ModbusTCP Poll: 📃 Poll Timeout : 200 (200~9999) ms |                               |
|                                        | Enable Net Heartbeat Packet: 📃                     |                               |
|                                        | Registry Type: None    Location Connect With       |                               |
|                                        | Socket B Parameters                                |                               |
|                                        | Work Mode: NONE 🔻                                  | -                             |
| Copyright © 2009 -                     | 2015 · JiNan Usr IOT Technology Limited w          | ebsite: <u>www.usriot.com</u> |

**Figure 14 HTTPD Client** 

#### 2.2.6. WebSocket

WebSocket function can achieve real-time interaction between serial port and webpage and display user data on webpage. User can set N510 with WebSocket function by web server as follow:

| <del>ر</del><br>الم | USR IOT Be Honest                                                                | t, Do Best!                   |
|---------------------|----------------------------------------------------------------------------------|-------------------------------|
| Current Status      | parameter                                                                        | help 🄶                        |
| Local IP Config     | Websocket connection: 0                                                          | web to serial                 |
| PORT1               | Receive hex data                                                                 | this page use<br>websocket to |
| Web to Serial       |                                                                                  | transmit data<br>between      |
| Misc Config         |                                                                                  | uart                          |
| Reboot              |                                                                                  |                               |
|                     | send ascii data send hex data clear<br>192.168.5.7 上的网页显示: ×<br>connect success! |                               |
|                     |                                                                                  | •                             |
| Copyright © 2009    | 2015 - JiNan Usr IOT Technology Limited w                                        | ebsite: <u>www.usriot.com</u> |

Figure 15 WebSocket

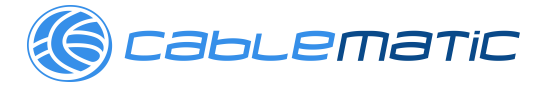

#### 2.3. Serial port

#### 2.3.1. VCOM Application

User can download VCOM software from http://www.usriot.com/usr-vcom-virtual-serial-software/. Through this software user can set up connection between N510 and virtual serial to solve the problem that traditional equipment PC software used in serial port communication way.

#### 2.3.2. Flow Control

N510 support hardware flow control way (RTS/CTS, only take effect in RS232 mode) and software flow control way Xon/Xoff. User can select Flow Control method by setup software or web server as follows:

|                                                                | ck a device to read paramet                                                                                                    | ers in the Search List]                                                                                                    | Port1                                                                                                    |                                                |                                                                                                    |
|----------------------------------------------------------------|----------------------------------------------------------------------------------------------------|----------------------------------------------------------------------------------------------------|----------------------------------------------------------------------------------------------------|------------------------------------------------|----------------------------------------------------------------------------------------------------|
| Device IP                                                      | auioo Nomo MAC                                                                                                    | Version                                                                                                    | 1 of Ci                                                                                                    |                                                |                                                                                                    |
| 19216857 US                                                    | SB-N510 D8B0.4C                                                                                                    | BE OF DC 3031                                                                                                    |                                                                                                    |                                                |                                                                                                    |
|                                                                |                                                                                                    |                                                                                                    | Baudrate:                                                                                                    | 115200                                         | • (?)                                                                                                    |
|                                                                |                                                                                                    |                                                                                                    | Parity/Data/Stop                                                                                                    | NONE - 8 - 1                                   | • (?)                                                                                                    |
|                                                                |                                                                                                    |                                                                                                    | FlowControl:                                                                                                    | None                                           | • (?)                                                                                                    |
|                                                                |                                                                                                    |                                                                                                    | Novis Hada:                                                                                                    | None                                           | (2)                                                                                                    |
|                                                                |                                                                                                    |                                                                                                    | NOTA MODE.                                                                                                    | RS485                                          |                                                                                                    |
|                                                                |                                                                                                    | Clear ARP table                                                                                                    | RemoteIP:                                                                                                    | 192. 168. 0. 201                               | (?)                                                                                                    |
| Q :                                                            | Search Device                                                                                                    | Compatible with                                                                                                    | Remote Port:                                                                                                    | 8899                                           | (?)                                                                                                    |
|                                                                |                                                                                                    |                                                                                                    | Local Port:                                                                                                    | 8899                                           | (?)                                                                                                    |
| 📄 Open Device                                                  | 😋 Device Restart                                                                                                    | Factory Reset                                                                                                    | TCP Server style                                                                                                    | Transparent transm                             | ni - (?)                                                                                                    |
|                                                                |                                                                                                    |                                                                                                    | ModbusTCP:                                                                                                    | None                                           | . (?)                                                                                                    |
| Base Save                                                      |                                                                                                    |                                                                                                    | PoskTino                                                                                                    | none (0 <sup>~</sup> 25                        | 5) (2)                                                                                                    |
| Websocket Port:6                                               | 9.54 (?) Device Name:                                                                                                    | (?)                                                                                                    | n 17                                                                                                    | u ms (0 200                                    | ., ()                                                                                                    |
| nep Fort: 8                                                    | U (?) User MAC:                                                                                                    | DO BU 4U BE UE (?)                                                                                                    | FackLen:                                                                                                    | 0 byte (0)                                     | (Y) (Y)                                                                                                    |
| Device ID: 1                                                   | (y) II iype                                                                                                    | TP 192 168 5 7 (2)                                                                                                    | 📝 Synchronize b                                                                                                    | audrate (RFC2217                               | (?)                                                                                                    |
| Device ID Type: D                                              | (y) Subnetllerk                                                                                                    | 255 255 255 0 (2)                                                                                                    | Enable USR Clo                                                                                                    | oud                                            | (?)                                                                                                    |
| User Name: a                                                   | dmin (7) Subnetwark.                                                                                                    | 192, 168, 0, 1 (?)                                                                                                    | Commination Co                                                                                                    | 4.                                             | -                                                                                                    |
| fassword: a                                                    | dmin (7) outenuy.                                                                                                    |                                                                                                    | communeactor co                                                                                                    |                                                |                                                                                                    |
| Tidy Sho                                                       | * - ·                                                                                                    | 🖉 Base Save                                                                                                    |                                                                                                    | ✓ Save CO‼1                                    |                                                                                                    |
|                                                                |                                                                                                    |                                                                                                    |                                                                                                    |                                                |                                                                                                    |
|                                                                |                                                                                                    |                                                                                                    |                                                                                                    |                                                |                                                                                                    |
|                                                                |                                                                                                    | On-line Device NUM                                                                                                    | 1:1 Search Port                                                                                                    | t:1901                                         |                                                                                                    |
|                                                                |                                                                                                    | On-line Device NUM                                                                                                    | 1:1 Search Port                                                                                                    | t:1901                                         |                                                                                                    |
|                                                                |                                                                                                    | On-line Device NUM                                                                                                    | :1 Search Port                                                                                                    | t:1901                                         |                                                                                                    |
| ent Status                                                     |                                                                                                    | On-line Device NUM                                                                                                    | k1 Search Port                                                                                                    | t1901                                          | help                                                                                                    |
| ent Status<br>I IP Config                                      | Ba                                                                                                    | On-line Device NUM<br>parameter<br>aud Rate: 115200                                                                                                    | 11 Search Port                                                                                                    | t:1901                                         | help<br>ocal port                                                                                                    |
| ent Status<br>I IP Config<br>F1                                | Ba                                                                                                    | On-line Device NUM<br>parameter<br>aud Rate: 115200<br>Data Size: 8  bit                                                                                                    | k1 Search Port                                                                                                    | t:1901                                         | help<br>Incal port<br>L~65535, whe<br>FCP Client, set                                                                                                    |
| ent Status<br>I IP Config<br>f1<br>to Serial                   | Ba                                                                                                    | On-line Device NUM<br>parameter<br>aud Rate: 115200<br>bata Size: 6 V bit<br>Parity: None V                                                                                                    | k1 Search Port                                                                                                    | t1901                                          | help<br>ocal port<br>L~65535. whe<br>CP Client, set<br>his to 0 mear<br>use random lo                                                                                                    |
| ent Status<br>I IP Config<br>I<br>I<br>to Serial<br>Confin     | Ba                                                                                                    | On-line Device NUM<br>parameter<br>aud Rate: 115200<br>bata Size: 6 ▼ bit<br>Parity: None ▼<br>Stop Bits: 1 ▼ bit                                                                                                    | kl Search Por                                                                                                    | t1901                                          | help<br>ocal port<br>(~65535. whe<br>CP Client, set<br>his to 0 mear<br>ise random lo<br>port                                                                                                    |
| ent Status<br>I IP Config<br>I1<br>to Serial<br>Config         | Ba<br>D<br>Flow                                                                                                    | On-line Device NUM           parameter           aud Rate:         115200           ata Size:         6 ▼ bit           Parity:         None ▼           Stop Bits:         1 ▼ bit           Y Control:         None                                                                                                    | k1 Search Por                                                                                                    | ±1901                                          | help<br>ocal port<br>t~65535. whe<br>CP Client, sel<br>his to 0 next<br>use random lo<br>oot<br>remote port<br>~65535                                                                                                    |
| ent Status<br>I IP Config<br>ri<br>to Serial<br>Config<br>oot  | Ba<br>D<br>Flow<br>UART Pac                                                                                                    | On-line Device NUM<br>parametee<br>aud Rate: 115200<br>pata Size: 6 ♥ bit<br>Parity: None ♥<br>Stop Bits: 1 ♥ bit<br>( Control; None ♥<br>None ♥<br>None ♥ | 1 Search Por<br>bps(600~230400)bps                                                                                                    | t1901                                          | help<br>ocal port<br>t-65555, who<br>fCP Client, sel<br>his to 0 mear<br>use random lo<br>port<br>remote port<br>w-65535<br>packet                                                                                                    |
| ent Status<br>I IP Config<br>I<br>Config<br>Config<br>sot      | Ba<br>D<br>Flow<br>UART Packe                                                                                                    | On-line Device NUM<br>parameter<br>sud Rate: 115200<br>vata Size: 8 ▼ bit<br>Parity: None ▼<br>Stop Bits: 1 ▼ bit<br>r Control: None ▼<br>None ▼<br>None ♥<br>None ♥<br>None ♥ | 11 Search Por<br>bps(600~230400)bps<br>~255)ms<br>~1460)chars                                                                                                    | ±1901                                          | help<br>t=65525, whi<br>rCP Client, sel<br>fris to 0 mear<br>ise random lo<br>port<br>remote port<br>~65535<br>packet<br>ime/length<br>lefault 0/0,                                                                                                    |
| ent Status                                                     | Ba<br>D<br>Flow<br>UART Packe<br>Sync Baudrate(RF2217                                                                                                    | On-line Device NUM<br>parameter<br>aud Rate: 115200<br>bata Size: 8 ▼ bit<br>Parity: None ▼<br>Stop Bits: 1 ▼ bit<br>r Control: None ▼<br>None ▼<br>None ▼<br>None ▼<br>Non2CIT<br>Non2CIT<br>NON2CIT<br>NON2CIT                      | 11 Search Por<br>bps(600~230400)bps<br>~255)ms<br>~1460)chars                                                                                                    | £1901                                          | help<br>ocal port<br>1×65535, whith<br>CP Client, sel<br>this to 0 mear<br>use random lo<br>oot<br>remote port<br>1×65535<br>acket<br>ime/length<br>default 0/0,<br>neans automs<br>acket                                                                                                    |
| ent Status<br>I IP Config<br>I<br>to Serial<br>Config<br>Dot   | Ba<br>D<br>Flow<br>UART Pac<br>UART Packe<br>Sync Baudrate(RF2217<br>Enable Uart Heartbea                                                                               | On-line Device NUM<br>parameter<br>aud Rate: 115200<br>bata Size: 8 ▼ bit<br>Parity: None ▼<br>Stop Bits: 1 ▼ bit<br>✓ Control: None ▼<br>None ▼<br>None ▼<br>None ▼<br>None ▼<br>None ▼<br>t Length: XonXoff<br>✓ Similar): ♥<br>tt Packet: □                                                                                                    | 2~255)ms                                                                                                    | E1901                                          | help<br>ocal port<br>t=65255, whit<br>CP Client, self<br>his to 0 mear<br>se random lo<br>ordt<br>remote port<br>t=65535<br>oacket<br>ime/fength<br>default 0/0,<br>means autom<br>oacket<br>mechanism, y<br>am modifw.az<br>m cm factor<br>a m odifw.az                                                                                                    |
| ent Status<br>I IP Config<br>I<br>to Serial<br>Config<br>tot   | Ba<br>D<br>Flow<br>UART Pac<br>UART Packe<br>Sync Baudrate(RF2217<br>Enable Uart Heartbea                                                                               | On-line Device NUM  parameter aud Rate: 115200 Data Size: 8 ▼ bit Parity: None ▼ stop Bits: 1 ▼ bit  Control; None ▼ Ket Time: Nonco ▼ t Length: XonXoff 7 Similar):  Socket A Parameters                                                                                                    | 2255)ms                                                                                                    | E1901                                          | help<br>ocal port<br>I~55353, who<br>CP Client, set<br>his to 0 mear<br>set random lo<br>sort<br><b>************************************</b>                                                                                                    |
| ent Status<br>I IP Config<br>I<br>to Serial<br>Config<br>tot   | Ba<br>D<br>Flow<br>UART Packe<br>Sync Baudrate(RF2217<br>Enable Uart Heartbea<br>Wo                                                                                     | On-line Device NUM<br>parameter<br>aud Rate: 115200<br>bata Size: 8 ▼ bit<br>Parity: None ▼<br>Stop Bits: 1 ▼ bit<br>✓ Control; None ▼<br>None ▼<br>None ▼<br>None ▼<br>Softer Size<br>Softer A<br>Parameters<br>Softer A<br>Parameters<br>Softer C<br>Softer C                                          | Search Por     Search Por     Search Por | E1901                                          | help<br>ocal port<br>I~<55353, whi<br>CP Client, se<br>se random bo<br>sort<br>=omote port<br>I~<65335<br>acket<br>mey/ength<br>default 0/0,<br>nearts automa<br>acket<br>mey/angth<br>default 0/0,<br>nearts automa<br>acket<br>ime/longth<br>ime/longth<br>ime/lon                                                             |
| ent Status<br>I IP Config<br>F1<br>to Serial<br>Config<br>oot  | Ba<br>D<br>Flow<br>UART Pac<br>UART Packe<br>Sync Baudrate(RF2217<br>Enable Uart Heartbea<br>Wo<br>Local/Remote Port                                                    | On-line Device NUM                                                                                                    | k1         Search Por           bps(600~230400)bps           >~255)ms           >~1460)chars           V           None           V           None           V           8899           (1~65535)                                                                                                    | £1901                                          | help<br>ocal port<br>(~65335, whi<br>(°C C) Cient, as<br>use random lo<br>sort<br>~65535<br>oacket<br>me/length<br>offault 0/0,<br>neans automa<br>oacket<br>nechanismy, van<br>modify it a<br>one-zero vali                                                                                                    |
| ent Status<br>I IP Config<br>r1<br>to Senial<br>Config<br>oot  | Ba<br>D<br>Flow<br>UART Packe<br>Sync Baudrate(RF2217<br>Enable Uart Heartbea<br>Wc<br>Local/Remote Port                                                                | On-line Device NUM                                                                                                    | k1 Search Port     bps(600~230400)bps     ~255)ms     ~1460)chars      None ▼     None ▼                                                                                                    | £1901                                          | help<br>ocal port<br>i~65335. whi<br>(70 Cient, size random lo<br>sort<br>ser random lo<br>sort<br>remote port<br>"65535<br>packet<br>ime/length<br>default 0/0,<br>neans autom.<br>acket<br>nechanism;<br>van modify it a<br>none-zero vali                                                                                                    |
| erit Status<br>I IP Config<br>I1<br>to Serial<br>Config<br>bot | Ba<br>D<br>Flow<br>UART Packe<br>Sync Baudrate(RF2217<br>Enable Uart Heartbea<br>Wo<br>Local/Remote Port<br>Modbus                                                      | On-line Device NUM                                                                                                    | None *       None *       1000 (1000-230400)                                                                                                    | £1901                                          | heip<br>ocal port<br>1655253. while<br>1655253. while<br>1655253. while<br>while<br>while<br>while<br>the constant<br>modify in a<br>modify in a<br>modify in a<br>modify in a<br>socket<br>mechanism; yr<br>an modify in a<br>socket<br>an modify in a<br>socket<br>an modify in a<br>an modify in a<br>an modify in a<br>an modify in a<br>an modify in a<br>an modify in a                                                                    |
| ent Status                                                     | Ba<br>D<br>Flow<br>UART Packe<br>Sync Baudrate(RF2217<br>Enable Uart Heartbea<br>Wo<br>Local/Remote Port<br>Modbus<br>Enable Net Heartbea                               | On-line Device NUM<br>parameter<br>aud Rate: 115200<br>bata Size: 8 ▼ bit<br>Parity: None ▼<br>Stop Bits: 1 ▼ bit<br>Control: None ▼<br>None<br>Ket Time: RTS/CTS<br>Xon/Xoff<br>7 Similar): Ø<br>st Packet: 0<br>Socket A Parameters<br>rk Mode: TCP Server<br>RMDe: 8899<br>PRINT: 0<br>STCP Poll: 0 Poll Times<br>t Packet: 0                                                                                                    | k1         Search Por           bps(600~230400)bps           0~255)ms           0~1460)chars           v           None           v           1000           200           (200~)                                                                                                    | £1901                                          | help<br>coal port<br>the 55255 white<br>CP Client, set<br>the 50 means<br>ser random to<br>yout<br><b>emote port</b><br>ensoted<br>ime/nenth<br>idefault 0/0,<br>means autom<br>acket<br>mechanism; y<br>acket<br>ao modify it a<br>none-zero vali                                                                                                    |
| ent Status                                                     | Ba<br>D<br>Flow<br>UART Packe<br>Sync Baudrate(RF2217<br>Enable Uart Heartbea<br>Wo<br>Local/Remote Port<br>Modbus<br>Enable Net Heartbea<br>Regis                      | On-line Device NUM  parameter  aud Rate: 115200  bata Size: 8 ▼ bit Parity: None ▼  Stop Bits: 1 ▼ bit 7 Control: None ▼ Ket Time: RTS/CTS Xon/Xoff 7 Similar): Ø  t Length: Xon/Xoff 7 Similar): Ø  t Packet: □ Socket A Parameters Srk Mode: TCP Server Number: 8899 PRINT: □ stCP Poll: □ Poll Time at Packet: □ stry Type: None                                                                                                    | L1 Search Por     bps(600~230400)bps     0~255)ms     ~ 1460)chars      None ▼     None ▼     1~65535)     out : 200 (200~                                                                                                    | E1901                                          | help<br>ocal port<br>(+ <5535; wh<br>CP Client, Ess<br>set and on lo<br>sort<br>                                                                                                    |
| ent Status<br>I IP Config<br>1<br>to Serial<br>Config<br>tot   | Ba<br>D<br>Flow<br>UART Packe<br>Sync Baudrate(RF2217<br>Enable Uart Heartbea<br>Wo<br>Local/Remote Port<br>Local/Remote Port<br>Modbus<br>Enable Net Heartbea<br>Regis | On-line Device NUM  parameter  aud Rate: 115200  bata Size: 8 ▼ bit Parity: None ▼  stop Bits: 1 ▼ bit  Control: None ▼  ket Time: RTS/GTS Xon/Xoff  7 Similar): Ø  t Length: Xon/Xoff  7 Similar): Ø  t Packet:  Socket A Parameters  rK Mode: TCP Server  Number: 8899 PRINT:  STCP Poll: Poll Time  t Packet:  Socket B Parameters                                                                                                    | L1         Search Por           bps(600~230400)bps           >~255)ms           >~1460)chars           V           None           V           None           V           Location                                                                                                    | £1901<br>• • • • • • • • • • • • • • • • • • • | help<br>ocal port<br>I=<55353, whi<br>(CP Client, set<br>set random lo<br>sort<br>==mote port<br>I=<55353<br>==ocket<br>ime/rength<br>==sacket<br>ime/rength<br>==sacket<br>==sacket |
| ent Status<br>I IP Config<br>I<br>to Serial<br>Config<br>tot   | Ba<br>D<br>Flow<br>UART Packe<br>Sync Baudrate(RF2217<br>Enable Uart Heartbea<br>Wo<br>Local/Remote Port<br>Local/Remote Port<br>Modbus<br>Enable Net Heartbea<br>Regis | On-line Device NUM  parameter aud Rate: 115200 bata Size: 8 ▼ bit Parity: None ▼ stop Bits: 1 ▼ bit / Control: None ▼ Ket Time: None TS/CTS XonXoff / Similar):  Socket A Parameters ork Mode: TCP Server INumber: 8899 PRINT: StCP Poll: Poll Time: t Packet: Strd Packet: Parameters ork Mode: NONE None Socket B Parameters ork Mode: NONE None None None None None None None None                                                                                                    |                                                                                                    | £1901<br>• • • • • • • • • • • • • • • • • • • | help<br>ocal port<br>I~55353, who<br>CP Client, set<br>set random loo<br>sort<br>                                                                                                    |

Figure 16 Flow Control

## 2.3.3. Serial Package Methods

BLEMATIC

For network speed is faster than serial. Module will put serial data in buffer before sending it to network. The data will be sent to Network as Package. There are 2 ways to end the package and send package to network - Time Trigger Mode and Length Trigger Mode.

For example, set package time 10ms and package length 512, after serial port receiving data, if receiving interval time beyond 10ms or data length beyond 512, data will be sent to network. One of package time or package length is 0, N510 will adopt the method which is not 0. User can set package time and package length by setup software or web server as follows:

| USR-TCP232-M4,E4     | I5 V2.3.0.78                                    |                   |                                          |                  |  |
|----------------------|-------------------------------------------------|-------------------|------------------------------------------|------------------|--|
| Device(D) 中文(L) 上    | <u>l</u> elp                                    |                   |                                          |                  |  |
| Search List [Click   | a device to read parameters in the Search List] | Port1             |                                          |                  |  |
| Device IP Devic      | ce Name MAC Version                             |                   |                                          |                  |  |
| 192.168.5.7 USR-     | -N510 D8 B0 4C BE 0E DC 3031                    | Baudrate:         | 115200 ▼                                 | (?)              |  |
|                      |                                                 | Parity/Data/Stop: | NONE - 8 - 1 -                           | (?)              |  |
|                      |                                                 | FlowControl:      | None                                     | (?)              |  |
|                      |                                                 | Work Mode:        | UDP Server 💌                             | (?)              |  |
|                      |                                                 | RemoteIP:         | 192.168.0.201                            | (?)              |  |
| 🔍 Sea                | arch Device Clear ARP table Compatible with     | Remote Port:      | 8899                                     | (?)              |  |
|                      |                                                 | Local Port:       | 8899                                     | (?)              |  |
| Dpen Device          | Device Restart 🖓 Factory Reset                  | TCP Server style: | Transparent transmi 💌                    | (?)              |  |
| Base Save            |                                                 | ModbusTCP:        | None -                                   | (?)              |  |
| Websocket Port: 6432 | 2 (?) Device Name: USR-N510 (?)                 | PackTime:         | 0 ms (0~255)                             | (?)              |  |
| Web Port: 80         | (?) User MAC: D8 B0 4C BE 0E (?)                | PackLen:          | 0 byte (0~1460)                          | (?)              |  |
| Device ID: 1         | (?) IP Type: Static IP 💌 (?)                    | 👿 Synchronize ba  | udrate (RFC2217                          | (?)              |  |
| Device ID Type: Dis  | a v (?) ModuleStaticIP 192.168.5.7 (?)          | 🔄 Enable USR Clo  | ud                                       | (?)              |  |
| User Name: admi      | in (?) SubnetMask: 255.255.255.0 (?)            | Device I          |                                          |                  |  |
| Password: admi       | in (?) Gateway: 192.168.0.1 (?)                 | Communication Cod | le                                       |                  |  |
| Tidy Show            | - 🗸 Base Save                                   |                   | ✓ Save COM1                              |                  |  |
|                      |                                                 |                   |                                          |                  |  |
|                      | On-line Device NUM:1                            | Search Port       | 1901                                     |                  |  |
|                      |                                                 |                   |                                          |                  |  |
| Current Status       | parameter                                       | (600a/230/00)bps  | he                                       | lp               |  |
| Local IP Config      | Data Size: 8 V bit                              | (000-200400)000   | <ul> <li>local por<br/>1~6553</li> </ul> | rt<br>5. when    |  |
| PORT1                | Parity: None 🔻                                  |                   | TCP Clier<br>this to 0                   | nt, set<br>means |  |
| Web to Serial        | Stop Bits: 1 🔻 bit                              |                   | use rand<br>port                         | lom local        |  |
| Misc Config          | Flow Control: None 🔻                            |                   | • remote                                 | port             |  |
| Reboot               | UART Packet Time: 0 (0~25                       | 55)ms             | • packet                                 | )                |  |
|                      | UART Packet Length: 0 (0~14                     | 160)chars         | time/ler                                 | ngth             |  |
|                      | Sync Baudrate(RF2217 Similar): 🗹                |                   | means a                                  | utomatic         |  |
|                      | Enable Uart Heartbeat Packet: 🔲                 |                   | mechani                                  | sm; you          |  |
|                      | Socket A Parameters                             |                   | none-ze                                  | ro value         |  |
|                      | Work Mode: TCP Server V                         | lone 🔻            |                                          |                  |  |
|                      | Local/Remote Port Number: 8899 8899             | (1~65535)         |                                          |                  |  |
|                      | PRINT:                                          |                   |                                          |                  |  |
|                      | ModbusTCP Poll: Doll Timeout :                  | 200 (200~99       | 199) ms                                  |                  |  |
|                      | Enable Net Heartbeat Packet:                    |                   |                                          |                  |  |
|                      | Registry Type: None                             | Location Connect  | With <b>v</b>                            |                  |  |
|                      | Socket B Parameters                             |                   |                                          |                  |  |
|                      | Save Cancel                                     |                   |                                          |                  |  |
|                      | Gave Califer                                    |                   |                                          | -                |  |
| Copyright © 2009 -   | 2015 - JiNan Usr IOT Technology Limited         |                   | website: <u>www</u>                      | .usriot.com      |  |

Figure 17 Serial Package

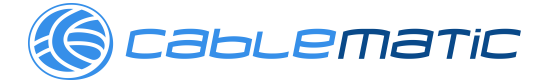

#### 2.3.4. Baud Rate Synchronization

When module works with USR devices or software, serial parameter will change dynamically according to network protocol. Customer can modify serial parameter by sending data conformed to specific protocol via network. It is temporary, when restart DTU, the parameters back to original parameters.

User can adopt Baud Rate Synchronization function by setup software or web server as follows:

| GUSR-TCP232-M4,E   | 45 V2.3.0.78                                                                                     | ters back to origin  | al parameters.                       |                    |                               |  |
|--------------------|--------------------------------------------------------------------------------------------------|----------------------|--------------------------------------|--------------------|-------------------------------|--|
| Device(D) 中文(L)    | <u>H</u> elp                                                                                     |                      |                                      |                    |                               |  |
| Search List [Ulick | a device to read parameters                                                                      | in the Search Listj  | Port1                                |                    |                               |  |
| Device IP Dev      | ice Name MAC                                                                                     | Version              |                                      |                    |                               |  |
| 192.168.5.7 USF    | (-NSTU D8 BU 4C BE U                                                                             | : DC 3031            | Baudrate:                            | 115200             | • (?)                         |  |
|                    |                                                                                                  |                      | Parity/Data/Stop:                    | NONE • 8 • 1       | • (?)                         |  |
|                    |                                                                                                  |                      | FlowControl:                         | None               | (?)                           |  |
|                    |                                                                                                  |                      | Work Mode:                           | UDP Server         | • (?)                         |  |
|                    |                                                                                                  |                      | RemoteIP:                            | 192.168.0.201      | (?)                           |  |
| 🔍 Se               | arch Device                                                                                      | Clear ARP table      | Remote Port:                         | 8899               | (?)                           |  |
|                    |                                                                                                  | ]                    | Local Port:                          | 8899               | (?)                           |  |
| Dpen Device        | 🔄 Device Restart                                                                                 | Factory Reset        | TCP Server style:                    | Transparent transm | i 🔻 (?)                       |  |
| Base Save          |                                                                                                  |                      | ModbusTCP:                           | None               | • (?)                         |  |
| Websocket Port:643 | 2 (?) Device Name: U                                                                             | SR-N510 (?)          | PackTime:                            | 0 ms (0~255        | ) (?)                         |  |
| Web Port: 80       | (?) User MAC: D                                                                                  | 3 BO 4C BE OE (?)    | PackLen:                             | 0 byte (0~1        | 460) (?)                      |  |
| Device ID: 1       | (?) IP Type: S                                                                                   | tatic IP 🔻 (?)       | 👿 Synchronize ba                     | udrate (RFC2217    | (?)                           |  |
| Device ID Type: Di | sa 🗸 (?) ModuleStaticIP 1                                                                        | 92.168.5.7 (?)       | 📄 Enable USR Clo                     | ud                 | (?)                           |  |
| User Name: adm     | in (?) SubnetMask: 2                                                                             | 55. 255. 255. 0 (?)  | Device I                             |                    |                               |  |
| Password: adm      | in (?) Gateway: 1                                                                                | 52, 160, 0, 1 (?)    | Communication Cod                    | le                 |                               |  |
| Tidy Show          | - 🗸 🗸 🗸                                                                                          | se Save              |                                      | V Save COM1        |                               |  |
|                    |                                                                                                  |                      |                                      |                    |                               |  |
|                    |                                                                                                  | On-line Device NUM:1 | L Search Port                        | :1901              |                               |  |
| Current Status     |                                                                                                  | parameter            |                                      |                    | help                          |  |
| Local IP Config    | Baud                                                                                             | Rate: 115200 b       | ps(600~230400)bps                    |                    |                               |  |
|                    | Data                                                                                             | Size: 8 🔻 bit        |                                      | • loo<br>1~        | al port<br>65535. when        |  |
|                    | Р                                                                                                | arity: None 🔻        |                                      | TC<br>thi          | P Client, set<br>s to 0 means |  |
| web to Serial      | Stop                                                                                             | Bits: 1 🔻 bit        |                                      | us<br>po           | e random local<br>rt          |  |
| Misc Config        | Flow Co                                                                                          | ntrol: None 🔻        |                                      | • rei              | mote port                     |  |
| Reboot             | UART Packet                                                                                      | Time: 0 (0^          | ~255)ms                              | • pa               | cket                          |  |
|                    | UART Packet Le                                                                                   | ngth: 0 (0^          | -1460)chars                          | tin<br>de          | fault 0/0,                    |  |
|                    | Sync Baudrate(RF2217 Similar): 🖉 means automatic packet                                          |                      |                                      |                    |                               |  |
|                    | Enable Uart Heartbeat Packet: mechanism; you can modify it as a                                  |                      |                                      |                    |                               |  |
|                    | Socket A parameters         none-zero value           Work Mode:         TCP Server         None |                      |                                      |                    |                               |  |
|                    | Local/Remote Port Number: 8899 (1~65535)                                                         |                      |                                      |                    |                               |  |
|                    | PRINT:                                                                                           |                      |                                      |                    |                               |  |
|                    | ModbusTCP Poll: D Poll Timeout : 200 (200~9999) ms                                               |                      |                                      |                    |                               |  |
|                    | Enable Net Heartbeat Pa                                                                          | cket: 🔲              |                                      |                    |                               |  |
|                    | Registry                                                                                         | Type: None           | <ul> <li>Location Connect</li> </ul> | With 🔻             |                               |  |
|                    | Soc                                                                                              | ket B Parameters     |                                      |                    |                               |  |
|                    | Work M                                                                                           | Iode: NONE 🔻         |                                      |                    |                               |  |
|                    |                                                                                                  | Save Cancel          |                                      |                    |                               |  |
|                    |                                                                                                  |                      |                                      |                    |                               |  |

**Figure 18 Baud Rate Synchronization** 

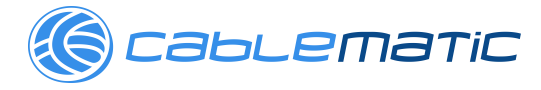

#### 2.4. Features

#### 2.4.1. Identity Packet Function

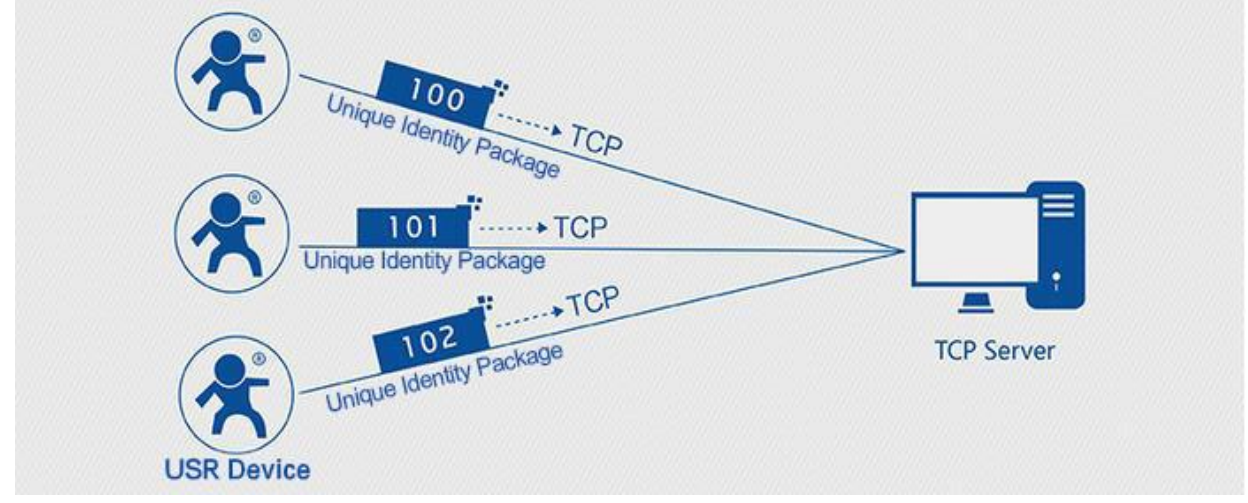

Figure 19 Identity Packet application diagram

Identity packet is used for identify the device when module works as TCP client/UDP client. There are two methods for identity packet.

- Identity data will be sent when connection is established.
- Identity data will be add on the front of every data packet.

User can set N510 with Identity Packet function by web server as follow:

| Current Status     | parameter                                              | help 📤                               |
|--------------------|--------------------------------------------------------|--------------------------------------|
| Local IP Config    | Baud Rate: 115200 bps(600~230400)bps                   | local port                           |
| PORT1              | Data Size: 8 V bit                                     | 1~65535. when<br>TCP Client, set     |
| Web to Serial      | Parity: None 🔻                                         | this to 0 means<br>use random local  |
| Misc Config        | Stop Bits: 1 V bit                                     | port                                 |
| Reboot             | UART Packet Time: 0 (0~255)ms                          | • remote port<br>1~65535             |
|                    | UART Packet Length: 0 (0~1460)chars                    | packet<br>time/length<br>default 0/0 |
|                    | Sync Baudrate(RF2217 Similar): 🕜                       | means automatic                      |
|                    | Enable Uart Heartbeat Packet:                          | mechanism; you                       |
|                    | Socket A Parameters                                    | none-zero value                      |
|                    | Work Mode: TCP Server ▼ None ▼                         |                                      |
|                    | Local/Remote Port Number: 8899 8899 (1~65535)          |                                      |
|                    | PRINT:                                                 |                                      |
|                    | ModbusTCP Poll: 🔲 Poll Timeout : 200 (200~9999) ms     |                                      |
|                    | Enable Net Heartbeat Packet:                           |                                      |
|                    | Registry Type: USER Register ▼ Location Connect With ▼ |                                      |
|                    | Net Registry Packet: www.usr.cn                        |                                      |
|                    | HEX: 🔲 ASCII: 🖉                                        |                                      |
|                    | Socket B Parameters                                    |                                      |
|                    | Work Mode: NONE 🔻                                      |                                      |
| Copyright © 2009 - | 2015 · JiNan Usr IOT Technology Limited w              | vebsite: <u>www.usriot.com</u>       |

Figure 20 Identity Packet

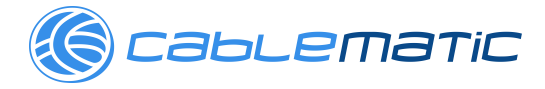

#### 2.4.2. Heartbeat Packet Function

Heartbeat packet: Module will output heartbeat data to serial or network periodic. User can configure the heartbeat data and time interval. Serial heartbeat data can be used for polling Modbus data. Network heartbeat data can be used for showing connection status and keep the connection (only take effect in TCP/UDP Client mode). User can set N510 with Heartbeat Packet function by web server as follow:

|                                                 | USR IOT<br>-IOT Experts-                                                                                                    | Be Hones                                                                                                    | st, Do Best!                                                                                                    |
|-------------------------------------------------|----------------------------------------------------------------------------------------------------|----------------------------------------------------------------------------------------------------|----------------------------------------------------------------------------------------------------|
| Current Status                                  | Stop Bits:                                                                                                    | 1 v bit                                                                                                    | use random local                                                                                                    |
| Local IP Config                                 | Flow Control:                                                                                                    | None •                                                                                                    | <ul> <li>remote port<br/>1~65535</li> </ul>                                                                                                    |
| PORT1<br>Web to Serial<br>Misc Config<br>Reboot | UART Packet Time:<br>UART Packet Length:<br>Sync Baudrate(RF2217 Similar):<br>Enable Uart Heartbeat Packet:<br>Uart Heartbeat Packet:<br>Beat Time:<br>Socket A<br>Work Mode:<br>Local/Remote Port Number:<br>PRINT:<br>ModbustCP Poli:<br>Enable Net Heartbeat Packet:<br>Registry Type: | 0 (0~255)ms<br>0 (0~1460)chars<br>0 www.usr.cn<br>HEX: ASCII:<br>30 (1~65535)s<br>Parameters<br>TCP Server V None V<br>8899 8899 (1~65535)<br>Poll Timeout : 200 (200~9999) ms<br>None V Location Connect With V | <ul> <li>packet<br/>time/tength<br/>default 0/0,<br/>means automatic<br/>packet<br/>mechaney suutomatic<br/>mechaney vu<br/>can mode/ it as a<br/>nome-zero value</li> </ul> |
|                                                 | Work Mode:                                                                                                    | NONE V                                                                                                    |                                                                                                    |
|                                                 |                                                                                                    | Save Cancel                                                                                                    |                                                                                                    |
| Copyright © 2009 -                              | - 2015 - JiNan Usr IOT Technology I                                                                                                    | Limited                                                                                                    | website: <u>www.usriot.com</u>                                                                                                    |

Figure 21 Heartbeat Packet

#### 2.4.3. Impersistent Connection

N510 support impersistent connection function in TCP Client mode. When N510 adopt this function, N510 will connect to server and send data after receiving data from serial port side and will disconnect to server after sending all the data to server and no data from serial port side over 3s. User can set N510 with impersistent connection function by web server as follow:

|                 | USR IOT<br>-IOT Experts-                                | Be Hones                                | st, Do Best!                                            |
|-----------------|---------------------------------------------------------|-----------------------------------------|---------------------------------------------------------|
| Current Status  | Stop Bits:                                              | 1 V bit                                 | use random local                                        |
| Local IP Config | Flow Control:                                           | None •                                  | remote port                                             |
| PORT1           | UART Packet Time:                                       | 0 (0~255)ms                             | 1~65535                                                 |
| Web to Serial   | UART Packet Length:                                     | 0 (0~1460)chars                         | time/length<br>default 0/0.                             |
| Misc Config     | Sync Baudrate(RF2217 Similar):                          |                                         | means automatic<br>packet                               |
| Reboot          | Enable Uart Heartbeat Packet:<br>Uart Heartbeat Packet: | Vww.usr.cn                              | mechanism; you<br>can modify it as a<br>none-zero value |
|                 | Beat Time:                                              | HEX: ASCII: 🖉                           |                                                         |
|                 | Socket A                                                | Parameters                              |                                                         |
|                 | Remote Server Addr:                                     | 192.168.0.201 [N/A]                     |                                                         |
|                 | Local/Remote Port Number:<br>Timeout Reconnection :     | 8899 8899 (1~65535)<br>86400 (1~99999)s |                                                         |
|                 | Disconnect Time :<br>PRINT:                             | 3 (2~255)s                              |                                                         |
|                 | ModbusTCP Poll:                                         | Poll Timeout : 200 (200~9999) ms        |                                                         |
|                 | Enable Net Heartbeat Packet:                            | None                                    |                                                         |
|                 | Socket B                                                | Parameters                              |                                                         |
|                 |                                                         |                                         |                                                         |

**Figure 22 Impersistent Connection** 

#### 2.4.4. Modbus Gateway

ablematic

Modbus Gateway include: Modbus RTU transparent transmission, Modbus ASCII transparent transmission, Modbus RTU<=>Modbus TCP protocol conversion, Modbus polling and serial port query.

Modbus RTU<=>Modbus TCP: Set N510 in TCP Server or TCP Client mode, then user can set N510 with Modbus RTU<=>Modbus TCP function by setup software or web server as follows:

| <pre>windbuild #F2CU_defp<br/>Search #F2CU_defp<br/>Search #F2CU_defp<br/>18218857_USR-MEND</pre>                                                                                                    | USR-TCP232-M4,E                  | 45 V2.3.0.78                                                                                                    | <b>X</b>                 |
|----------------------------------------------------------------------------------------------------|----------------------------------|----------------------------------------------------------------------------------------------------|--------------------------|
| Stard Lat (Elick + derive to red paraeters in the Seach List)   Device IF Outcome Num   12:19:57 USRMOND   Deside I brie Perture I and I brie   Image: I brie Perture I and I brie   Image: I brie Perture I and I brie   Image: I brie Perture I and I brie   Image: I brie Perture I and I brie   Image: I brie Perture I brie   Image: I brie Perture I brie                                                                                                    | Device(D) 中文(L)                  | Help                                                                                                    |                          |
| Device IP Occese Hame McC Verinin   12:1837 USR H510 DB 80 d CB E D C 301   Image: Second Device Image: Second Device Image: Second Device   Image: Second Device Image: Second Device   Image: Second Device NUM1 Second Device   Image: Second Device NUM1 Second Device   Image: Second Device Image: Second Device   Image: Second Device Image: Second Device   Image: Second Device Image: Second Device   Image: Second Device Image: Second Device   Image: Second Device NUM1 Second Device   Image: Second Device NUM1 Second Device   Image: Sec                                                                                                    | Search List [Click               | a device to read parameters in the Search List] Port1                                                                                                    |                          |
| Image: Sauch Bories       Image: Sauch Bories       Image: Sauch Bories<                                                                                                    | Device IP Device IP Device IP    | vice Name MAC Version AR-N510 D8 B0 4C BE 0E DC 3031                                                                                                    |                          |
| Image: Search Berice       Image: Search Berice       Image: Search Berice <td< th=""><th></th><th>Baudrate: 115200</th><th>(?)</th></td<>                                                                                                    |                                  | Baudrate: 115200                                                                                                    | (?)                      |
| Image: Sarch Berice       Image: Sarch Berice       Image: Sarch Berice<                                                                                                    |                                  | Parity/Data/Stop: NONE -                                                                                                    | 8 • 1 • (?)              |
| Image: Search Device Reture       Image: Search Device Reture                                                                                                    |                                  | FlowLontrol: None                                                                                                    | • (7)                    |
| Image: Search lawing       Image: Law AP table         Image: Search lawing       Image: Law AP table         Image: Search lawing       Image: Law AP table         Image: Law AP table       Image: Law AP table         Image: Law AP table       Image: Law AP table                                                                                                    |                                  | nork mode.                                                                                                    | 201 (?)                  |
| Image: Sevent in the second second                                                                                                    | Q s                              | earch Device Clear ARP table Remote Port: 8899                                                                                                    | (1)                      |
|                                                                                                    | ·                                | Compatible with Local Port: 8899                                                                                                    | (?)                      |
| Bes Sore       Webbookt Fort: 642       0       Device Num:       Webbookt EVE       0       Device Num:       0       Device Num:       0       Device OV       Device Num:       0       Device OV       Device OV </th <th>📄 Open Device</th> <th>Device Restart 🖓 Factory Reset TCP Server style: Transpary</th> <th>nt transmi 🕶 (?)</th>                                                                                                    | 📄 Open Device                    | Device Restart 🖓 Factory Reset TCP Server style: Transpary                                                                                                    | nt transmi 🕶 (?)         |
| Network: Fort: 642 () Device Hae: USE-ESD ()   Perklin:: 0 ns 0/255 ()   Device ID: 1 () If   Type: District ID: 1 ()   Device ID: 1 () If   Device ID: 1 () If   Device ID: 1 ()   Device ID: 1 ()   Device ID: 1 ()   Device ID: 1 ()   Device ID: 1 ()   Device ID: 1 ()   Device ID: 1 <                                                                                                    | Base Save                        | ModbusTCP: ModbusTCF                                                                                                    | • • (?)                  |
| Neb Port: 80 (*) User NMC: 10 B 00 4C BE 00   Device ID: 1 (*) IF Type: Status ID:   Device ID: (*) Subactual: 255.255.05 (*)   User Nm: (*) Subactual: 255.255.05 (*)   Tidy Shor (*) Subactual: 255.255.05 (*)   Tidy Shor (*) Subactual: 255.255.05 (*)   Tidy Shor (*) Subactual: 255.255.05 (*)   Tidy Shor (*) Subactual: 255.255.05 (*)   Tidy Shor (*) Status 255.255.05 (*)   Tidy Shor (*) Status 255.255.05 (*)   Tidy Shor (*) Status 255.255.05 (*)   Tidy Shor (*) Status 255.255.05 (*)   Tidy Shor (*) Status 255.255.05 (*)   Tidy Shor (*) Status 255.255.05 (*)   Tidy Shor (*) Status 255.255.05 (*)   Tidy Shor (*) Status 255.255.05 (*)   Tidy Shor (*) Status Status (*) Status   Stop Bits: (*) Dit Search Port:1901      For Data Config For Data Config <                                                                                                    | Websocket Port:64                | 32 (?) Device Name: USR-N510 (?) PackTime: 0                                                                                                    | ms (0~255) (?)           |
| Device ID: 1 (°) IF Type: <u>Lettic IP</u> (°)<br>Device ID Type: <u>Disk</u> (°) MedulaStaticIP 12:168.5.7 (°)<br>User Hae: dain (°) SubastMark: <u>55:255:255.0</u> (°)<br>Tidy Show -                                                                                                    | Web Port: 80                     | (?) User MAC: D8 B0 4C BE 0E (?) PackLen: 0                                                                                                    | byte (0~1460) (?)        |
| Device New: abin: (r) Modewilland: 255:255.0 (r)<br>View New: abin: (r) Subawilland: 255:255.0 (r)<br>Tidy Show - ● ● Base Save<br>● Base Save<br>● Consumication Code<br>● Save COMI<br>● Consumication Code<br>● Save COMI<br>● Consumication Code<br>● Save Comin<br>● Constant<br>● Constant<br>● Config<br>Oot<br>● Config<br>Oot<br>● Config<br>Oot<br>● Config<br>Oot<br>● Config<br>Oot<br>● Config<br>O Config<br>O Co                                                     | Device ID: 1                     | (?) IP Type: Static IP V (?)                                                                                                    | 2217 (?)                 |
| Parsword:       watain       (*)       Gateway:       192.108.0.1       (*)         Parsword:       watain       (*)       Gateway:       192.108.0.1       (*)         Toty Shor -       watain       (*)       Gateway:       (*)       (*)         Toty Shor -       watain       (*)       Gateway:       (*)       (*)         Toty Shor -       Watain       (*)       Gateway:       (*)       (*)         Toty Shor -       UART Packet Time:       (*)       (*)       (*)       (*)       (*)       (*)       (*)       (*)       (*)       (*)       (*)       (*)       (*)       (*)       (*)       (*)       (*)       (*)       (*)       (*)       (*)       (*)       (*)       (*)       (*)       (*)       (*)       (*)       (*)       (*)       (*)       (*)       (*)       (*)       (*)       (*)       (*)       (*)       (*)       (*)       (*)       (*)       (*)       (*)       (*)       (*)       (*)       (*)       (*)       (*)       (*)       (*)       (*)       (*)       (*)       (*)       (*)       (*)       (*)       (*)       (*)       (*)       (*)       *                                                                                                    | Device ID Type: Di<br>User Name: | sa • (?) mountestation 152.100.3.1 (?) Enable USR Cloud                                                                                                    | (?)                      |
| It dy Shor       Image: Save COMI         On-line Device NUM:1       Search Port:1901         Concline Device NUM:1         Search Port:1901         Concline Device NUM:1         Search Port:1901         Concline Device NUM:1         Search Port:1901         Concline Device NUM:1         Search Port:1901         Search Port:1901         Concline Device NUM:1         Search Port:1901         Concline Device NUM:1         Stop Bits: 1 bit         Stop Bits: 1 bit         Stop Bits: 1 bit         Stop Bits: 1 bit         Stop Bits: 1 bit         Stop Bits: 1 bit         Stop Bits: 1 bit         Stop Control: None •         Stop Bits: 1 bit         Stop Bits: 1 bit         Stop Bits: 1 bit         Stop Bits: 1 bit         Stop Bits: 1 bit         Stop Bits: 1 bit         Stop Bits: 1 bit         Stop Bits: 1 bit          Stop Bits: 1 bi                                                                                                    | Password: ad                     | min (?) Gateway: 192.188.0.1 (?) Communication Code                                                                                                    |                          |
| Inclusion       On-line Device NUM:1       Search Port1901         Image: Control Status       Image: Control Stop Bits: Image: Control Stop Bits: Image: Control Control Stop Bits: Image: Control Control Stop Bits: Image: Control Control Stop Bits: Image: Control Control Stop Bits: Image: Control Control Stop Bits: Image: Control Control Stop Bits: Image: Control Control Stop Bits: Image: Control Control Stop Bits: Image: Control Control Stop Bits: Image: Control Stop Bits: Image: Control Image: Control Stop Bits: Image: Control Image: Control Stop Bits: Image: Control Image: Control Stop Bits: Image: Control Image: Control                                                                                                    | Tidz Show                        | - Rese Serre                                                                                                    | W1                       |
| On-line Device NUM:1       Search Port1901         Image: Construct Stop Dits: 1 bit       Image: Construct Stop Dits: 1 bit         In P Config       Stop Dits: 1 bit         In P Config       Image: Config         Image: Config       Image: Config         Image: Config       Image: Config                                                                                                    | ITuy Show                        | Jase Save                                                                                                    | Imi                      |
| VIRIOT       JUSE IDT         rent Status       I • Dit         al IP Config       I • Dit         None •       I • Dit         UART Packet Time: 0 • (0~255)ms       UART Packet Length: 0 • (0~1460)chars         UART Packet Length: 0 • (0~1460)chars       spacket         Sync Baudrate(RF2217 Similar): 0       Enable Uart Heartbeat Packet: 0         oot       Socket A Parameters         Work Mode: TCP Server • ModbusTCP •       Local/Remote Port Number: 8899 • 8899 • (1~65535)         PRINT: 0       None • Location Connect With •         Socket B Parameters       Work Mode: NONE •         Work Mode: NONE •       Save Cancel                                                                                                    |                                  | On-line Device NUM:1 Search Port:1901                                                                                                    |                          |
| rent Status       Stop Bits:       1       bit         al IP Config       Flow Control:       None          RT1       UART Packet Time:       0       (0~255)ms          UART Packet Length:       0       (0~1460)chars           Sync Baudrate(RF2217 Similar):         packet       means automatic packet         noot       Socket A Parameters         means automatic packet i mechanism; you can modify it as a none-zero value         Not       Socket A Parameters          none-zero value         Work Mode:       TCP Server       ModbusTCP •         none-zero value         Local/Remote Port Number:       8899       8899       (1~65535)       none-zero value         Braneters       Work Mode:       Poll Timeout : 200       (200~9999) ms          Enable Net Heartbeat Packet:          Save Cancel         Save       Cancel                                                                                                    | 22                               | -IOT Experts-                                                                                                    | st, Do Best.             |
| al IP Config<br>R1<br>b to Serial<br>b to Serial<br>b to Serial<br>c Config<br>b to Serial<br>c Config<br>c Config<br>b to Serial<br>c Config<br>c Config<br>c | rrent Status                     | Stop Bits: 1 🛡 bit                                                                                                    | use random local<br>port |
| XT1       UART Packet Time: 0       (0~255)ms         b to Serial       UART Packet Length: 0       (0~1460)chars         Sync Baudrate(RF2217 Similar): •       •       packet         Enable Uart Heartbeat Packet: •       •       •         boot       Socket A Parameters       •         Work Mode: TCP Server •       ModbusTCP •       •         Local/Remote Port Number: 8899       8899       (1~65535)         PRINT: •       •       •         ModbusTCP Poll: •       Poll Timeout : 200       (200~9999) ms         Enable Net Heartbeat Packet: •       •       •         Socket B Parameters       •       •         Work Mode: NONE •       •       •         Save Cancel       •       •                                                                                                    | al IP Config                     | Flow Control: None 🔻                                                                                                    | • remote port            |
| b to Serial       UART Packet Length: 0       (0~1460)chars       time/length         Sync Baudrate(RF2217 Similar):          means automatic         soot       Socket A Parameters       mechanism; you       can modify it as a none-zero value         work Mode:       TCP Server        ModbusTCP            Local/Remote Port Number:       6899       6899       (1~65535)        none-zero value         ModbusTCP Poll:       Poll Timeout : 200       (200~9999) ms             Baule Net Heartbeat Packet:                Socket B       Parameters                                                                                                    | रा1                              | UART Packet Time: 0 (0~255)ms                                                                                                    | • packet                 |
| c Config       Sync Baudrate(RF2217 Similar): ♥         Enable Uart Heartbeat Packet:                                                                                                    | b to Serial                      | UART Packet Length: 0 (0~1460)chars                                                                                                    | default 0/0,             |
| Soot     Socket A Parameters       Work Mode:     TCP Server V ModbusTCP V       Local/Remote Port Number:     8899       BRINT:     PRINT:       ModbusTCP Poll:     Poll Timeout : 200       Cancel     Save Cancel                                                                                                    | c Config                         | Sync Baudrate(RF2217 Similar):                                                                                                    | packet                   |
| Work Mode:       TCP Server        ModbusTCP          Local/Remote Port Number:       8899       (1~65535)         PRINT:                                                                                                    | poot                             | Socket A Parameters                                                                                                    | can modify it as a       |
| Local/Remote Port Number: 8899 8899 (1~65535)<br>PRINT:<br>ModbusTCP Poll: Poll Timeout : 200 (200~9999) ms<br>Enable Net Heartbeat Packet:<br>Registry Type: None  Location Connect With  Socket B Parameters<br>Work Mode: NONE  Save Cancel                                                                                                    |                                  | Work Mode: TCP Server 🔻 ModbusTCP 🔻                                                                                                    | none-zero value          |
| PRINT:<br>ModbusTCP Poll: Poll Timeout : 200 (200~9999) ms<br>Enable Net Heartbeat Packet:<br>Registry Type: None  Location Connect With  Socket B Parameters<br>Work Mode: NONE  Save Cancel                                                                                                    |                                  | Local/Remote Port Number: 8899 8899 (1~65535)                                                                                                    |                          |
| ModbusTCP Poll: Poll Timeout : 200 (200~9999) ms<br>Enable Net Heartbeat Packet:<br>Registry Type: None  Location Connect With  Socket B Parameters Work Mode: NONE Save Cancel                                                                                                    |                                  | PRINT:                                                                                                    |                          |
| Enable Net Heartbeat Packet:<br>Registry Type: None  Location Connect With  Socket B Parameters Work Mode: NONE  Save Cancel                                                                                                    |                                  | ModbusTCP Poll: Doll Timeout : 200 (200~9999) ms                                                                                                    |                          |
| Registry Type:       None       Location Connect With ▼         Socket B       Parameters         Work Mode:       NONE       ▼         Save       Cancel                                                                                                    |                                  |                                                                                                    |                          |
| Socket B Parameters<br>Work Mode: NONE  Save Cancel                                                                                                    |                                  | Enable Net Heartbeat Packet: 📃                                                                                                    |                          |
| Work Mode: NONE  Save Cancel                                                                                                    |                                  | Enable Net Heartbeat Packet:  Registry Type: None  Connect With                                                                                                    |                          |
| Save Cancel                                                                                                    |                                  | Enable Net Heartbeat Packet:  Registry Type: None  Connect With  Socket B Parameters                                                                                                    |                          |
|                                                                                                    |                                  | Enable Net Heartbeat Packet:  Registry Type: None  Location Connect With  Socket B Parameters Work Mode: NONE                                                                                                    |                          |
|                                                                                                    |                                  | Enable Net Heartbeat Packet:  Registry Type: None  Connect With  Connect With Connect With Socket B Parameters Work Mode: NONE Save Cancel                                                                                                    |                          |
|                                                                                                    |                                  | Enable Net Heartbeat Packet:  Registry Type: None  Connect With  Connect With  Connect  |                          |
|                                                                                                    |                                  | Enable Net Heartbeat Packet:<br>Registry Type: None   Location Connect With   Connect With   Conn |                          |

Figure 23 Modbus RTU<=>Modbus TCP

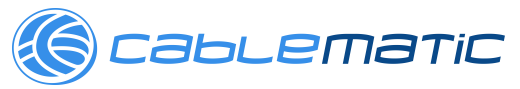

Modbus polling: N510 support Modbus polling function and user can set N510 with Modbus polling function by web server as follow:

|                    | USR IOT<br>-IOT Experts-                                                                                                    | Be Hones                                                                                                    | t, Do Best!                          |
|--------------------|----------------------------------------------------------------------------------------------------|----------------------------------------------------------------------------------------------------|--------------------------------------|
| Current Status     | Stop Bits:                                                                                                    | 1 ▼ bit                                                                                                    | use random local                     |
| Local IP Config    | Flow Control:                                                                                                    | None •                                                                                                    | remote port                          |
| PORT1              | UART Packet Time:                                                                                                    | 0 (0~255)ms                                                                                                    | 1~65535<br>• nacket                  |
| Web to Serial      | UART Packet Length:                                                                                                    | 0 (0~1460)chars                                                                                                    | time/length<br>default 0/0.          |
| Misc Config        | Sync Baudrate(RF2217 Similar):                                                                                                    |                                                                                                    | means automatic<br>packet            |
| Reboot             | Enable Uart Heartbeat Packet:<br>Socket A                                                                                                    | Parameters                                                                                                    | mechanism; you<br>can modify it as a |
|                    | Work Mode:<br>Local/Remote Port Number:<br>PRINT:<br>ModbusTCP Poll:<br>Enable Net Heartbeat Packet:<br>Registry Type:<br>Socket B<br>Work Mode: | TCP Server       None         8899       8899         Ø Poll Timeout :       200         (200~9999) ms         None       Location Connect With ▼         Parameters         NONE       ▼         Save       Cancel |                                      |
| Copyright © 2009 - | 2015 - JiNan Usr IOT Technology L                                                                                                    | imited v                                                                                                    | vebsite: <u>www.usriot.com</u>       |

Figure 24 Modbus polling

#### 2.4.5. Network Printing

The network printing function is similar to the printer server. Through the existing printing driver, it can be modified slightly and realize the network printing function by the original serial printer. User can set N510 with Network Printing function by web server as follow:

|                  | USR IOT<br>-IOT Experts-                                                                                                    | Be Hones                                                                                                    | t, Do Best!                   |
|------------------|----------------------------------------------------------------------------------------------------|----------------------------------------------------------------------------------------------------|-------------------------------|
| Current Status   | Stop Bits:                                                                                                    | 1 ▼ bit                                                                                                    | use random local              |
| Local IP Config  | Flow Control:                                                                                                    | None •                                                                                                    | remote port                   |
| PORT1            | UART Packet Time:                                                                                                    | 0 (0~255)ms                                                                                                    | • packet                      |
| Web to Serial    | UART Packet Length:                                                                                                    | 0 (0~1460)chars                                                                                                    | time/length<br>default 0/0,   |
| Misc Config      | Sync Baudrate(RF2217 Similar):                                                                                                    |                                                                                                    | means automatic<br>packet     |
| Reboot           | Enable Uart Heartbeat Packet:<br>Socket A                                                                                                    | Parameters                                                                                                    | can modify it as a            |
|                  | Work Mode:<br>Local/Remote Port Number:<br>PRINT:<br>ModbusTCP Poll:<br>Enable Net Heartbeat Packet:<br>Registry Type:<br>Socket B<br>Work Mode: | TCP Server       V         8899       8899         (1~65535)         Poll Timeout :       200         None       Location Connect With ▼         Parameters       NONE         NONE       Cancel |                               |
| Copyright © 2009 | - 2015 • JiNan Usr IOT Technology L                                                                                                    | .imited w                                                                                                    | ebsite: <u>www.usriot.com</u> |

Figure 25 Network Printing

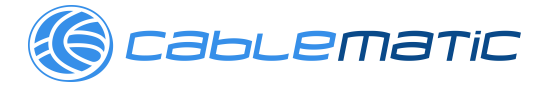

### 2.4.6. Editable Web server

N510 support user modify the web server based on template according to needs, then use related tool to upgrade. If user have this demand can contact to our salespersons for web server source and tool.

## 3. Parameter Setting

There are three ways to configure USR-N510. They are setup software configuration, web server configuration and AT command configuration.

#### 3.1. Setup software Configuration

Cablematic

User can download setup software from http://www.usriot.com/usr-tcp232-m4k3-setup-software/. When user want to configure the N510 by setup software, user can run setup software, search N510 in same LAN and configure the N510 as follow:

|              | Device Name    | MAC            | Version          |          |                   |                       |     |
|--------------|----------------|----------------|------------------|----------|-------------------|-----------------------|-----|
| 192.168.5.7  | USR-N510       | D8 B0 4C BE    | OE DC 3031       | _        | Baudrate:         | 115200 👻              | (?) |
|              |                |                |                  |          | Parity/Data/Stop: | NONE • 8 • 1 •        | (?) |
|              |                |                |                  |          | FlowControl:      | None 🔻                | (?) |
|              |                |                |                  |          | Work Mode:        | TCP Server 💌          | (?) |
|              |                |                |                  |          | RemoteIP:         | 192. 168. 0. 201      | (?) |
| (            | 🔍 Search Devic | e              | Clear ARP tab    | le<br>th | Remote Port:      | 8899                  | (?) |
|              |                |                |                  | _        | Local Port:       | 8899                  | (?) |
| 📄 Open De    | vice 🔕 De      | wice Restart   | 🥥 Factory Res    | et       | TCP Server style: | Transparent transmi 💌 | (?) |
| ase Save     |                |                |                  |          | ModbusTCP:        | ModbusTCP 👻           | (?) |
| ebsocket Por | rt:6432 (?)    | Device Name:   | USR-N510         | (?)      | PackTime:         | 0 ms (0~255)          | (?) |
| eb Port:     | 80 (?)         | User MAC:      | D8 B0 4C BE OE   | (?)      | PackLen:          | 0 byte (0~1460)       | (?) |
| evice ID:    | 1 (?)          | IP Type:       | Static IP 🛛 🔻    | (?)      | 🗸 Synchronize ba  | udrate (RFC2217       | (?) |
| evice ID Typ | pe: Disa 👻 (?) | ModuleStaticIP | 192. 168. 5. 7   | (?)      | Enable USR Cloud  |                       | (?) |
|              | (2)            | SubnetMask:    | 255. 255. 255. 0 | (?)      | Device ID         |                       |     |
| ser Name:    | admin ()/      |                |                  |          |                   |                       |     |

#### Figure 26 Setup software

After researching N510 and clicking N510 to configure, user need log in with user name and password. Default user name and password both are admin. If user keep the default parameters, it is not necessary to log in.

#### 3.2. Web Server Configuration

User can connect PC to N510 through LAN port and enter web server to configure.

| *                     |                  |
|-----------------------|------------------|
| Parameter             | Default settings |
| Web server IP address | 192.168.0.7      |
| User name             | admin            |
| Password              | admin            |

Web server default parameters as follow:

#### Figure 27 Web server default parameters

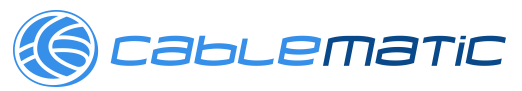

After firstly connecting PC to N510, user can open browser and enter default IP 192.168.0.7 into address bar, then log in user name and password, user will enter into web server. Web server screenshot as follow:

|                  | USR IOT<br>-IOT Experts-                  | Be Honest, Do Best!                  |  |
|------------------|-------------------------------------------|--------------------------------------|--|
| Current Status   | nt Status parameter                       |                                      |  |
| Local IP Config  | Module Name: USR-N510                     | Run time:                            |  |
| PORT1            | Firmware Revision: 3031                   | run time means<br>the minutes        |  |
| Web to Serial    | Current IP Address: 192.168.5.7           | since latest<br>reboot               |  |
| Misc Config      | MAC Address: d8-b0-4c-be-0e-dc            | TX/RX Count:                         |  |
| Reboot           | Run Time: 0day: 0hour: 2min:6             | TX/RX count give<br>us a calculation |  |
|                  | TX Count(ETH) : 0 bytes                   | of the total byte                    |  |
|                  | RX Count(ETH) : 0 bytes                   | received or send.                    |  |
|                  | Conn Status(ETH)A: LISTEN                 |                                      |  |
|                  | Conn Status(ETH)B: IDLE                   |                                      |  |
|                  |                                           |                                      |  |
| Copyright © 2009 | - 2015 - JiNan Usr IOT Technology Limited | •<br>website: <u>www.usriot.com</u>  |  |

**Figure 28 Web Server** 

### 3.3. AT Command

We have specific user manual for AT commands.

### 3.3.1. Serial AT Command

In transparent mode, user can enter AT command mode, then user can send AT command to module. For entering AT command mode, please refer to this FAQ: http://www.usriot.com/enter-serial-command-mode/.

#### 3.3.2. Network AT Command

Network AT command is to send a search keyword by broadcast, then set the parameters in a single broadcast way. Default keyword is **WWW.USR.CN** and default port number is 48899. User can enter Network AT command as follow:

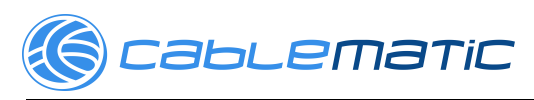

| 🔮 USR-TCP232-Test RS2      | 32 to Ethernet Convert te | ster          |                           |             |                          |  |
|----------------------------|---------------------------|---------------|---------------------------|-------------|--------------------------|--|
| File(F) Options(O) Help(H) |                           |               |                           |             |                          |  |
| COMSettings                | COM port data receive     |               | Network data receive      |             | NetSettings              |  |
| PortNum COM4 💌             |                           |               |                           |             | (1) Protocol             |  |
| BaudB 115200 -             |                           |               |                           |             | UDP 🔽                    |  |
|                            |                           |               |                           |             | (2) Local host IP        |  |
|                            |                           |               |                           |             | 192.168.5.38             |  |
|                            |                           |               |                           |             | (3) Local host port      |  |
| StopB   Dit 💌              |                           |               |                           |             | 10000                    |  |
| 🔘 Open                     |                           |               |                           |             | 💓 Disconnect             |  |
| Recv Options               |                           |               |                           |             | Recv Options             |  |
| 🔲 Receive to file          |                           |               |                           |             | 🔲 Receive to file        |  |
| 🔽 Add line return          |                           |               |                           |             | 🔽 Add line return        |  |
| 🔲 Receive As HEX           |                           |               |                           |             | 🔲 Receive As HEX         |  |
| 🗖 Receive Pause            |                           |               |                           |             | 🔲 Receive Pause          |  |
| <u>Save</u> <u>Clear</u>   |                           |               |                           |             | <u>Save</u> <u>Clear</u> |  |
| Send Options               |                           |               |                           |             | Send Options             |  |
| 🔲 Data from file           |                           |               |                           |             | 🔲 Data from file         |  |
| 🔲 Auto Checksum            |                           |               |                           |             | 🔲 Auto Checksum          |  |
| 🔲 Auto Clear Input         |                           |               |                           |             | 🗌 Auto Clear Input       |  |
| 🗌 Send As Hex              |                           |               | RemoteTP: 255 255 255 255 | Port: 48899 | Send As Hex              |  |
| 🔽 Send Recycle             |                           |               |                           |             | Send Recycle             |  |
| Interval 1000 ms           | Jinan USR Technology Co   | .,<br>Sond    | WWW. USR. CN              | Sond        | Interval 1000 ms         |  |
| Load Clear                 | Ltd.                      |               |                           | Jenu        | Load Clear               |  |
| 🎯 Ready!                   | Send:0 F                  | Recv: 0 Reset | 👉 Ready!                  | Send:0      | Recv:0 Reset             |  |

Figure 29 Network AT Command

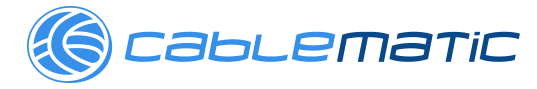

### 4. Contact Us

Company: Jinan USR IOT Technology Limited Address: Floor 11, Building 1, No. 1166 Xinluo Street, Gaoxin District, Jinan, Shandong, 250101, China Web: www.usriot.com Support: h.usriot.com Email: sales@usr.cn Tel: 86-531-88826739/86-531-55507297

## 5. Disclaimer

This document provide the information of USR-N510 products, it hasn't been granted any intellectual property license by forbidding speak or other ways either explicitly or implicitly. Except the duty declared in sales terms and conditions, we don't take any other responsibilities. We don't warrant the products sales and use explicitly or implicitly, including particular purpose merchantability and marketability, the tort liability of any other patent right, copyright, intellectual property right. We may modify specification and description at any time without prior notice.

## 6. Update History

2017-08-11 V1.0.8.01 Established.